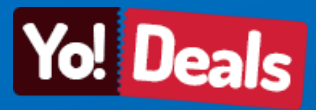

Manual for GROUPON Script: YO Deals

# USER MANUAL

# FOR

# **GROUPON:** Yo Deals SYSTEM

# Merchant Area

System powered by FATbit Technologies

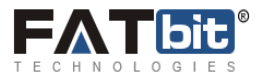

# Merchant Account Area Interface

Visit Merchant login area: http://demo-v2.yo-deals.com/merchant/login.php

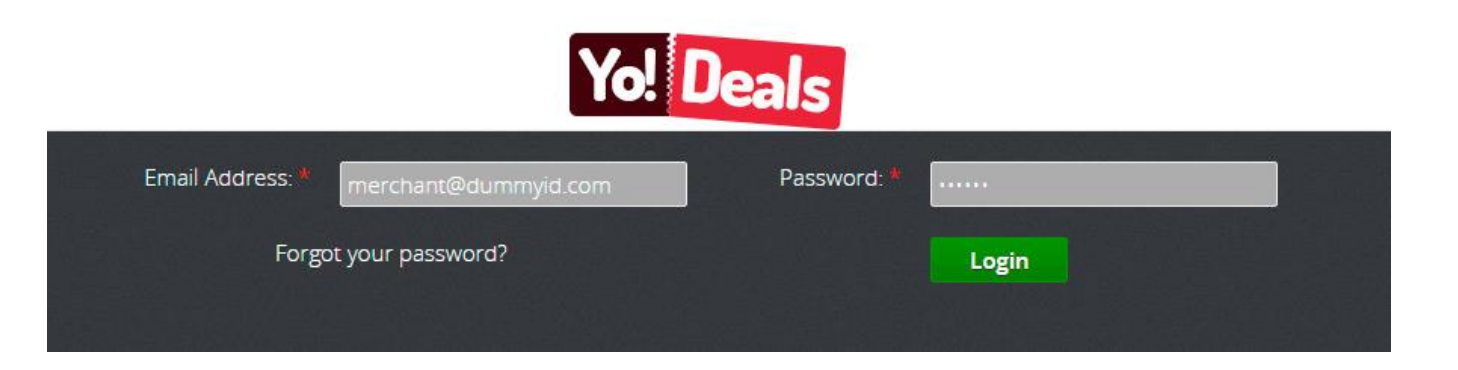

Enter the login details: Username: merchant@dummyid.com Password: 123456

**Forgot your password**: In case merchant forgot his/her password, merchant simply clicks on forgot your password. On pressing forgot your password following screen will appear:

|      | Yo! Deals                                                                                                    |
|------|----------------------------------------------------------------------------------------------------|
| Ema  | il Address: *                                                                                                    |
| Secu | urity Code: *                                                                                                    |
|      | ne state state sta |
|      | Submit in Login in                                                                                                    |

Merchant have to enter Email address and security code shown in the image and by clicking submit, an email notification will come to the entered email address.

If the Security code image is not understandable, merchant can refresh the image by clicking on small circle (Below the image).

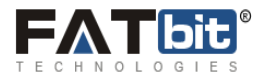

After submit the **email address** and **security code**, merchant will receive password reset link at his/her email id. Please see below screenshot:

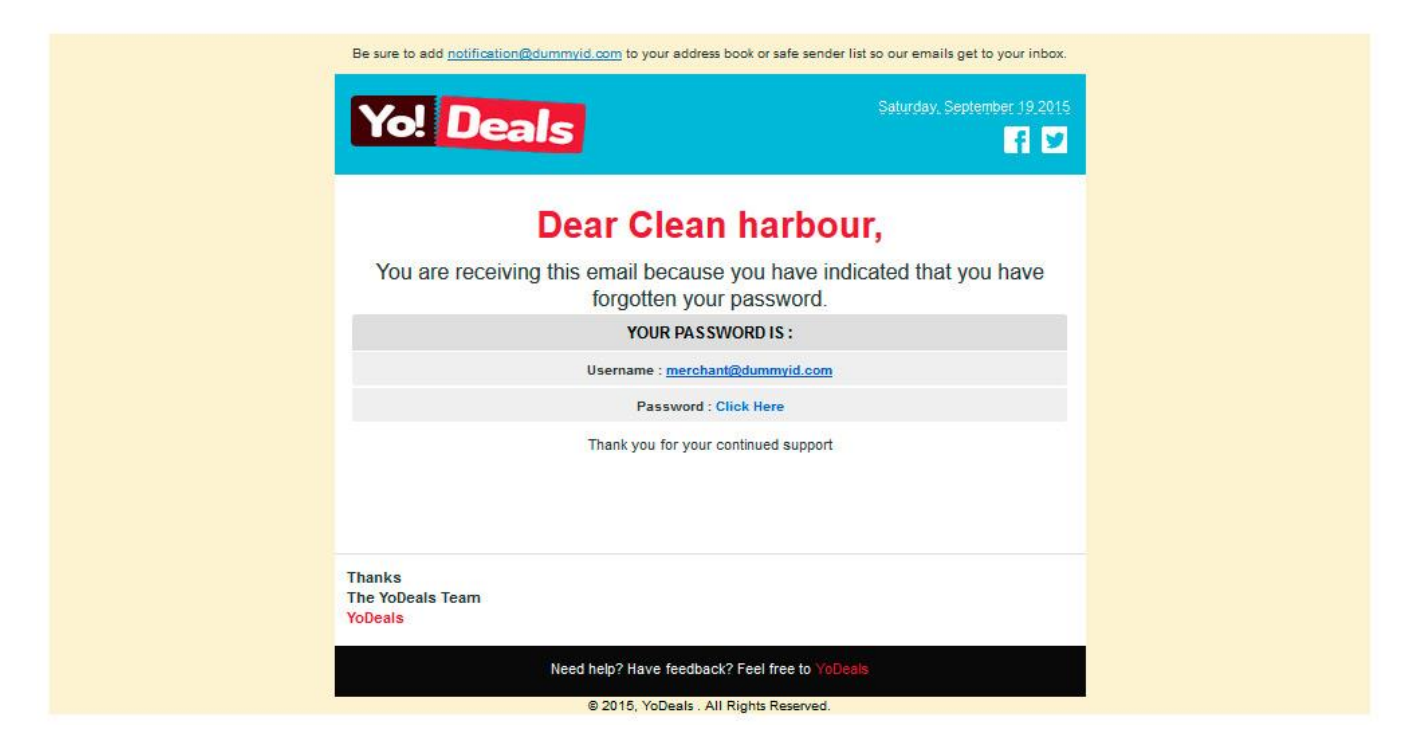

Pressing **Click here** merchant will redirect to reset password section, where merchant can update his/her password and can login again.

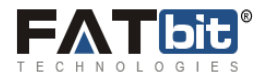

After login into the Merchant account, following screen will appear:

|           |               |                     |         |                                 |               |                     | 🗰 En                  | glish    |
|-----------|---------------|---------------------|---------|---------------------------------|---------------|---------------------|-----------------------|----------|
| Y ACCOUNT | MY DEALS      | TRANSACTION HISTORY | CHARITY | REQUEST TO ADD CITY             | MESSAGES      | INTEGRATION WITH FA | CEBOOK BUSINESS PAGE  | TRAINING |
|           | Active Deals  | DEALS               |         |                                 |               |                     |                       |          |
| E         | xpired Deals  | Keyword             | [       |                                 |               |                     |                       |          |
| Upo       | oming Deals   | City Name           | [<br>[  | Select                          | •             |                     |                       |          |
| Unap      | proved Deals  |                     |         | Search Clear Search             |               |                     |                       |          |
| R         | ejected Deals |                     |         |                                 |               |                     | F                     | PREVIEW  |
| Ca        | ncelled Deals |                     |         | English: My Deal1               |               |                     | PRICING               |          |
| Inco      | mplata Daala  | IMAGE               |         | Spanish:<br>My Deal1            |               |                     | SALES (0/\$0.00)      |          |
| inco      | Inplete Deals |                     |         | Company: Cook Essentials        |               |                     | CHARITY (\$0.00)      |          |
| Un        | settled Deals | AVAILAE             | LE      | City: National                  |               |                     | VOUCHERS              |          |
|           |               | Click to Enlar      | ge      | Deal start on: 20-09-2014 01:49 |               |                     | REVIEWS (0)           |          |
| A         | dd New Deal   | ****                |         | Deal ends on: 30-09-2014 00:00  |               |                     | DEAL WISE TRANSACTION |          |
|           |               |                     |         | Tipping point: 1                |               |                     | ]                     |          |
|           |               |                     |         |                                 |               |                     | F                     | PREVIEW  |
|           |               |                     |         | English: Jeans Fever            |               |                     | PRICING               |          |
|           |               |                     |         | Spanish: Jeans Fever            | for mon and   | women               | SALES (0/\$0.00)      |          |
|           |               |                     |         | Company: Cook Essentials        | s for men and | women.              | CHARITY (\$0.00)      |          |
|           |               |                     | -       | City: National                  |               |                     | VOUCHERS              |          |
|           |               | Click to Enlar;     | ge      | Deal start on: 29-01-2013 08:26 |               |                     | REVIEWS (0)           |          |
|           |               | ****                | *       | Deal ends on: 20-10-2014 00:00  |               |                     | DEAL WISE TRANSACTION |          |
|           |               |                     |         | Tipping point: 1                |               |                     |                       |          |

On hovering on **My Account** link following navigation will open:

| Mercha       | nt Logo  | )                   |                |                     |    |        | Welcome, Cook Essentials 201<br>▲ My    | 4-09-20 02:15:00<br>Account C Logout |
|--------------|----------|---------------------|----------------|---------------------|----|--------|-----------------------------------------|--------------------------------------|
| MY ACCOUNT   | MY DEALS | TRANSACTION HISTORY | CHARITY        | REQUEST TO ADD CITY | ME | SSAGES | INTEGRATION WITH FACEBOOK BUSINESS PAGE | TRAINING                             |
| Account Info |          | ► Mar               | nage Locations |                     |    |        |                                         |                                      |
| Add Location |          | ► Log               | out            |                     |    |        |                                         |                                      |
|              |          |                     |                |                     |    |        |                                         | _                                    |

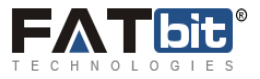

#### Account Info: On clicking account info tab following screen will appear:

| Company Name                      | Cook Essentials       | *                                                                                                    |                     |
|-----------------------------------|-----------------------|----------------------------------------------------------------------------------------------------|---------------------|
| Email Address                     | cook@dummyid.co       | Jim                                                                                                    |                     |
| Password                          |                       |                                                                                                    |                     |
| Confirm Password                  |                       |                                                                                                    |                     |
| Phone                             | 9012121112            | *                                                                                                    |                     |
| Address Line 1                    | Phase 9               |                                                                                                    |                     |
| Address Line 2                    | Near Philips Factory  |                                                                                                    |                     |
| Address Line 3                    | Mohali                |                                                                                                    |                     |
| Dity                              | Mohali                | *                                                                                                    |                     |
| State                             | Punjab                | *                                                                                                    |                     |
| Zip Code                          | 160062                | *                                                                                                    |                     |
| Country                           | India                 | ······································                                                                                                    |                     |
| Jrl                               | http://www.fatbit.com | n/                                                                                                    |                     |
| Enable company profile            | Yes V                 |                                                                                                    |                     |
| Company Description               | Styles Fr             | Image: Second second secon | essional web<br>ap. |
|                                   |                       |                                                                                                    |                     |
| Paypal Account                    |                       |                                                                                                    |                     |
| Paypal Account<br>Google Map Code |                       |                                                                                                    |                     |

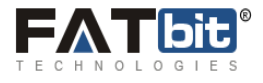

Merchant can update his/her personal information like Company name, Email address, Password, Phone, Address, Company profile and Company logo from here. Merchant have to simply click on the submit button after manage his/her account.

In case there is any error and merchant clicks on submit button, system will show the error messages accordingly as follows:

| State | <i>State is mandatory.</i> |
|-------|----------------------------|
| _     |                            |

Add Location:

| Mercha                        | nt Logo  | I                   |                |                     |          |
|-------------------------------|----------|---------------------|----------------|---------------------|----------|
| MY ACCOUNT                    | MY DEALS | TRANSACTION HISTORY | CHARITY        | REQUEST TO ADD CITY | MESSAGES |
| Account Info     Add Location | 1        | ► Man<br>► Logo     | lage Locations |                     |          |

On click of Add location link following screen will appear:

| ACCOUNT      | MY DEALS    | TRANSACTION HISTORY | CHARITY | REQUEST TO ADD CITY | MESSAGES |
|--------------|-------------|---------------------|---------|---------------------|----------|
| COMPANII     | ES LOCATION | NS                  |         |                     |          |
| Address Line | 1           |                     |         | *                   |          |
| Address Line | 2           |                     |         |                     |          |
| Address Line | 3           |                     |         |                     |          |
| Zip Code     |             |                     |         | *                   |          |
| Google Map ( | Code        |                     |         |                     |          |
|              |             |                     |         | Submit              |          |

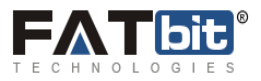

Merchant can add another location for his/her company from here. By filling the necessary information and clicking submit, it provides option to merchant to establish his same business in another location.

#### Manage Locations:

| Mercha       | nt Logo  | ļ                   |               |                     |          |
|--------------|----------|---------------------|---------------|---------------------|----------|
| MY ACCOUNT   | MY DEALS | TRANSACTION HISTORY | CHARITY       | REQUEST TO ADD CITY | MESSAGES |
| Account Info |          | ► Man               | age Locations |                     |          |
| Add Location |          | ► Logo              | out           |                     | -        |

On clicking Manage Locations, following screen will appear:

| Merchant Logo |                                                  |                                                                                     |                                                                                     |                                                                                     |                                                                                     | y Account C Logou<br>nglish                                                                                                    |
|---------------|--------------------------------------------------|-------------------------------------------------------------------------------------|-------------------------------------------------------------------------------------|-------------------------------------------------------------------------------------|-------------------------------------------------------------------------------------|----------------------------------------------------------------------------------------------------|
| Y DEALS       | TRANSACTION HISTORY                              | CHARITY                                                                             | REQUEST TO ADD CITY                                                                 | MESSAGES                                                                            | INTEGRATION WITH FACEBOOK BUSINESS PAGE                                             | TRAINING                                                                                                    |
| DCATION       | S                                                |                                                                                     |                                                                                     |                                                                                     |                                                                                     |                                                                                                    |
|               | Address                                          |                                                                                     |                                                                                     |                                                                                     | Action                                                                              |                                                                                                    |
|               | Phase 9<br>Near Philips factory<br>Mohali-160062 |                                                                                     |                                                                                     |                                                                                     | EDIT                                                                                |                                                                                                    |
|               | Sec 34<br>chandigarh<br>-12345                   |                                                                                     |                                                                                     |                                                                                     | EDIT                                                                                |                                                                                                    |
|               |                                                  |                                                                                     |                                                                                     |                                                                                     |                                                                                     | ADD NEW                                                                                                    |
|               | CATION                                           | CATIONS Address Phase 9 Near Philips factory Mohali-160062 Sec 34 chandigarh -12345 | CATIONS Address Phase 9 Near Philips factory Mohali-160062 Sec 34 chandigarh -12345 | CATIONS Address Phase 9 Near Philips factory Mohali-160062 Sec 34 chandigarh -12345 | CATIONS Address Phase 9 Near Philips factory Mohail-160062 Sec 34 chandigarh -12345 | Address       Action         Phase 9       EDT         Near Philips factory       Mohali-160062         Sec 34       chandigarh         -12345       EDT |

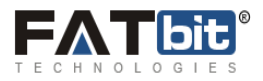

#### Here a Merchant can:

| Edit his/her Address by | clicking on EDIT | button, following | screen will appear: |
|-------------------------|------------------|-------------------|---------------------|
|-------------------------|------------------|-------------------|---------------------|

| Y ACCOUNT     | MY DEALS        | TRANSACTION HISTORY | CHARITY | REQUEST TO ADD CITY  | MESSAGES |
|---------------|-----------------|---------------------|---------|----------------------|----------|
| SYSTEM M      | ESSAGES         |                     |         |                      |          |
| Change the va | lues and submit |                     |         |                      |          |
| COMPANIE      | ES LOCATION     | ١S                  |         |                      |          |
| Address Line  | 1               |                     |         | Phase 9 *            |          |
| Address Line  | 2               |                     |         | Near Philips factory |          |
| Address Line  | 3               |                     |         | Mohali               |          |
| Zip Code      |                 |                     |         | 160062 *             |          |
| Google Map (  | Code            |                     |         |                      |          |
|               |                 |                     |         | Submit               |          |

Merchant can edit his/her company address from here and on clicking submit, it will update in the database.

#### On clicking Delete button:

| 3 | Phase 9<br>Near Philips Factory<br>-Mohali 160   | EDIT DELETE |
|---|--------------------------------------------------|-------------|
| 4 | Phase 9<br>Near Philips Factory<br>Mohali-160062 | EDIT DELETE |
|   |                                                  | ADD NEW     |

If merchant clicks on **DELETE** button, the corresponding address will delete from the database.

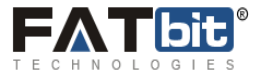

#### On clicking Add New button:

| 5.N | Address                                          | Action |
|-----|--------------------------------------------------|--------|
| 1   | Phase 9<br>Near Philips factory<br>Mohail-160062 | EDIT   |
| 2   | Sec 34<br>chandigarh<br>-12345                   | EDIT   |

This button provides an option to merchant to add a new address for his/her company. Following screen will appear on clicking **ADD New** button:

| IY ACCOUNT   | MY DEALS    | TRANSACTION HISTORY | CHARITY | REQUEST TO ADD CITY | MESSAGES |
|--------------|-------------|---------------------|---------|---------------------|----------|
| COMPANI      | ES LOCATION | 15                  |         |                     |          |
| Address Line | 21          |                     |         | *                   |          |
| Address Line | 2           |                     |         |                     |          |
| Address Line | 3           |                     |         |                     |          |
| Zip Code     |             |                     |         | *                   |          |
| Google Map   | Code        |                     |         |                     |          |
|              |             |                     |         | Submit              |          |
|              |             |                     |         |                     |          |

Merchant have to fill the details and can setup a new address for the company. Fields marked as asterisk (\*) are mandatory. Merchant cannot leave them blank.

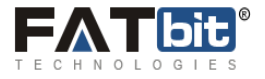

#### Logout:

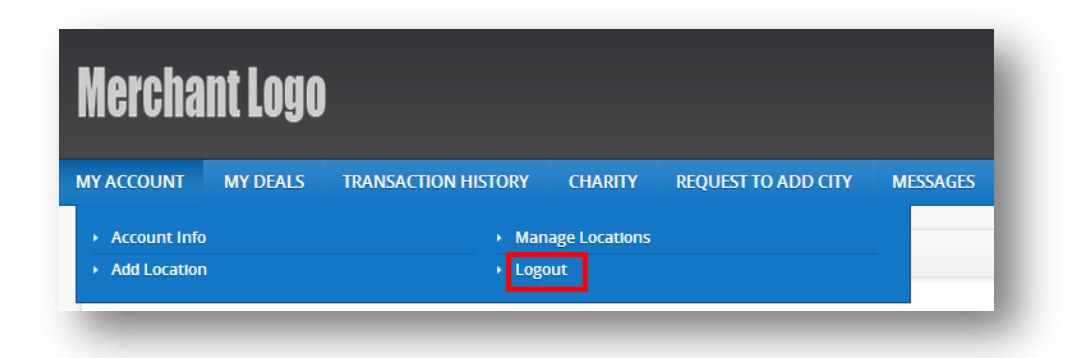

On clicking logout, merchant ends his/her session from the server and then will redirect to merchant login screen.

On hovering **DEALS/PRODUCTS** following navigation will appear:

| MY ACCOUNT | DEALS/PRODUCTS                        | TRANSACTION HISTORY | REPORT                     | CHARITY         | REQUEST TO ADD CITY | MESSAGES | INTEGRATION WITH FACEBOOK BUSINESS PAGE | TRAINING |
|------------|---------------------------------------|---------------------|----------------------------|-----------------|---------------------|----------|-----------------------------------------|----------|
| Active De  | Deals/Products                        |                     | ► Add N                    | lew Deals/Prod  | lucts               |          |                                         |          |
|            | ► Vouchers                            |                     | <ul> <li>Review</li> </ul> | ws and Ratings  |                     |          |                                         |          |
| Expired De | <ul> <li>Company reviews a</li> </ul> | nd rating           | <ul> <li>Optio</li> </ul>  | ns / Attributes |                     |          | Туре                                    |          |

- Deals/Products
- Vouchers
- Company reviews and ratings
- Add New Deals/Products
- Reviews and Ratings
- Options/Attributes

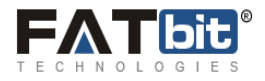

#### **On clicking Deals/Products:**

Merchant can see the following screen which contains all the information about the deals which are managed by a merchant.

| Active Deals/Products       Expired Deals/Products         Upcoming Deals/Products       Image: Cancelled Deals/Products         Rejected Deals/Products       Deal series on Deals/Products         Cancelled Deals/Products       Deal series on Deals/Products         Add New Deals/Products       English: Black leather slip on shoes         Spanish: Deslis/Products       Provide         Add New Deals/Products       English: Black leather slip on shoes         Spanish: Deslis/Products       Provide         City E Bingre       English: Black leather slip on shoes         Spanish: Deslis/Products       Provide         City E Bingre       English: Black leather slip on shoes         Spanish: Deslis/Products       Provide         City E Bingre       Deal serse         City E Bingre       English: Comaha Steaks         Spanish: Deslis/Products       Provide         City E Bingre       Deal serse         City E Bingre       Deal serse         City E Bingre       English: Comaha Steaks         Spanish: Deslis/Products       Provide         City E Bingre       Deal serse         City E Bingre       English: Comaha Steaks         Spanish: Somaha Steaks       Provide         Spanish: Sindwich       Provide                                                                                                    | Active Deals/Products       Expired Deals/Products       Section       Section<                                                                                                    |                | JERESPREDUCTS |                  | Charter Charter                | ALCOLST TO ADD   | MILOSAGI S      | Integration      |                            | HOAININ |
|----------------------------------------------------------------------------------------------------|----------------------------------------------------------------------------------------------------|----------------|---------------|------------------|--------------------------------|------------------|-----------------|------------------|----------------------------|---------|
| Expired Deals/Products <pre></pre>                                                                                                    | Expired Deals/Products         Payone         Sect         Sect         S                                                                                                    | Active Dea     | als/Products  | DEALS/PRODUCTS   |                                |                  |                 |                  |                            |         |
| Upcoming Deals/Products         Select         Select                                                                                                    | Upconing Deals/Products       Imagerous Deals/Products       Imagerous Deals/                                                                                                    | Expired Dea    | als/Products  | Keyword          | City Name                      |                  | Category Name   |                  | Туре                       |         |
| Design oval Deals/Products         Deal arms on<br>Exercise Deals/Products         Deal arms on<br>Exercise Deal arms on<br>Exercise Deals/Products         Deal arms on<br>Exercise Deals/Products         Deal arms on<br>Exercise Deal arms on<br>Exercise Deal arms on<br>Exercise Deal arms on<br>Exercise Deal arms on<br>Exercise Deal arms o                                                                                                    | Design oval Deals/Products       Petiters of manual structure       Defining of manual structure       Defining of manual structure                                                                                                    | Upcoming Dea   | als/Products  |                  | Select                         | •                | Select          | •                | Select                     | •       |
| Rejected Deals/Products                                                                                                    | Pejected Deals/Products       Instrume RECORD 10 10 10 10 10 10 10 10 10 10 10 10 10                                                                                                    | Jnapproval Dea | als/Products  | Deal starts on   | Deal ends on                   | Ë                | Tipping point   |                  | Search Clear Search        |         |
| Cancelled Deals/Products Incomplete Deals/Products Insettled Deals/Products Citic to Singr Citic to Singr Citic                                                                                                    | Cancelled Deals/Products       PRICING       PRICING         Add New Deals/Products       Cit is 5ming*       Pricing       Pricing       Pricing         Cit is 5ming*       Cit is 5ming*       Pricing       Pricing       Pricing         Cit is 5ming*       English: Omaha Steaks       Pricing       Pricing       Pricing         Cit is 5ming*       English: Omaha Steaks       Pricing       Pricing         Cit is 5ming*       English: Omaha Steaks       Pricing       Pricing         Cit is 5ming*       English: Omaha Steaks       Pricing       Pricing         Cit is 5ming*       English: Omaha Steaks       Pricing       Pricing         Cit is 5ming*       English: Omaha Steaks       Pricing       Pricing         Cit is 5ming*       English: Omaha Steaks       Pricing       Pricing       Pricing         Cit is 5ming*       English: Omaha Steaks       Pricing       Pricing       Pricing         Cit is 5ming*       English: Sandwich       Pricing       Pricing       Pricing         Cit is 5ming*       English: Sandwich       Pricing       Pricing       Pricing         Cit is 5ming*       English: Sandwich       Sandwich       Pricing       Pricing         Cit is 5ming*       English: San                                                                                                    | Rejected Dea   | als/Products  |                  |                                |                  |                 | DISPLAYING RECOR | RDS 1 TO 15 OF 72 GO TO: 2 | 3 4 5   |
| Incomplete Deals/Products     PRCING     PRCING       Insettled Deals/Products     Close Brings     Close Brings     Close Brings       Incomplete Deals/Products     Close Brings     PRCING     PRCING       Insettled Deals/Products     Close Brings     PRCING     PRCING       Insettled Deals/Products     Image: Close Brings     PRCING     PRCING       Insettled Deals/Products     PRCING     PRCING       Insettled Deals/Products     PRCING                                                                                                    | Incomplete Deals/Products     PRICING       Incomplete Deals/Products     Figlish: Black leather slip on shoes<br>Spanish: Deals/Broducts     PRICING       Add New Deals/Products     Cick to Enlarge<br>*****     English: Black leather slip on shoes<br>Company. Cean harbour     PRICING       Cick to Enlarge<br>*****     English: Omaha Steaks<br>Spanish: Deals/Products     PRICING         Figlish: Omaha Steaks<br>Spanish: Deals/Products     PRICING         English: Omaha Steaks<br>Spanish: Deals/Products     PRICING         English: Omaha Steaks<br>Spanish: Deals/Products     PRICING         English: Omaha Steaks<br>Spanish: Deals/Products     PRICING         English: Smadwich<br>Spanish: Sindwich<br>Smalt steaks     PRICING         English: Smadwich<br>Spanish: Sindwich<br>Spanish: Sindwic                                                                                                    | Cancelled Dea  | als/Products  |                  |                                |                  |                 |                  |                            | PREVIEW |
| ncomplete Deals/Products Unsettled Deals/Products Add New Deals/Products Circ to Enirge Circ to Enirge Circ to                                                                                                    | ncomplete Deals/Products Unsettled Deals/Products City to Enlarge City to Enlarge City to Enla                                                                                                    |                |               |                  | English: Black le              | ather slip on sh | oes             | 0.0.5%0          | PRICING                    |         |
| Unsettled Deals/Products          Add New Deals/Products       Cirk to Enlarge       Company. Clean harbour       Cirk to Enlarge       VOUCHERS         Cirk to Enlarge       Extern on 06-07-2015 23.47       Deal ends on 30:11-2015 23.47       Deal ends on 30:11-2015 23.47         Deal ends on 30:11-2015 23.47       Deal ends on 30:11-2015 23.47       Deal ends on 30:11-2015 23.47       Deal ends on 30:11-2015 23.47         Deal ends on 30:11-2015 23.47       Tipping point: 1       Deal ends on 30:11-2015 23.47       Deal ends on 30:11-2015 23.47         English: Omaha Steaks       Spanish: Omaha Steaks       Spanish: Omaha Steaks       Sales (1/83.00.0)         Cirk to Enlarge       English: Omaha Steaks       Company. Clean harbour       Chart (50.00)         Cirk to Enlarge       English: Omaha Steaks       Oncompany. Clean harbour       Company. Clean harbour         Cirk to Enlarge       Deal ends on 30:11-2015 23.29       Deal ends on 30:11-2015 23.29       Deal ends on 30:11-2015 23.29         Deal ends on 30:11-2015 23.29       Deal ends on 30:11-2015 23.29       Deal ends on 30:11-2015 23.29       PRIVING         Cirk to Enlarge       English: Sandwich<br>Spanish: sandwich       Sales (1/90.00)       Cirk 40:10         Cirk to Enlarge       Cirk at on 02:07:2015 23.29       Deal ends on 30:11-2015 23.29       PRIVING         Cirk to Enlarge       Cirk to Enlarge       Cirk to Enlarge </td <td>Unsettled Deals/Products       Cirk to Enlarge       Company: Clean harbour       Crean()       Crean()       &lt;</td> <td>ncomplete Dea</td> <td>als/Products</td> <td></td> <td>Black leather slip on</td> <td>shoes</td> <td>apatos de cuero</td> <td>negro</td> <td>SALES (0/\$0.00)</td> <td></td> | Unsettled Deals/Products       Cirk to Enlarge       Company: Clean harbour       Crean()       Crean()       <                                                                                                    | ncomplete Dea  | als/Products  |                  | Black leather slip on          | shoes            | apatos de cuero | negro            | SALES (0/\$0.00)           |         |
| Add New Deals/Products     City Al Cries     VoucHess       City Al Cries     Deal ranz on 06-07-2015 23.47     PervEVIS (0)       Deal ends on 30.11-2015 23.47     Deal wide TRANSACTION     PREVIEW         PREVIEW     Previews (0)     PREVIEW         Previews (0)     Previews (0)         Previews (0)     Previews (0)                                                                                                    | Add New Deals/Products       Cick to Enlarge       Cick to Enlarge       Cick to Enlarge       Period         Cick to Enlarge       Cick to Enlarge       Cick to Enlarge       Cick to Enlarge       Period         Cick to Enlarge       Egglish: Omaha Steaks       Spanish: Omaha Steaks       Spanish: Smakewich       Spanish: Smakewich       Spanish: Smakewich       Spanish: Smakewich       Spanish: Smakewich       Spanish: Smakewich                                                                                                    | Linsottlad Daa | als/Products  |                  | Company: Clean harbou          | ir               |                 |                  | CHARITY (\$0.00)           |         |
| Add New Deals/Products       Click to Enlarge       Deal start on 06-07-2015 23.47       PRUENS (0)         Image: Click to Enlarge       Deal ends on 30-11-2015 23.47       Deal wide reads on 30-11-2015 23.47       PRUENS (0)         Image: Click to Enlarge       English: Omaha Steaks       PRICING       PRICING         Image: Click to Enlarge       English: Omaha Steaks       Sales (1/33.00)       Company: Clean harbour       CHOU-LEES         Image: Click to Enlarge       Click to Enlarge       Company: Clean harbour       CHOU-LEES       CHOU-LEES         Image: Click to Enlarge       Deal start on 0.207-2015 23.29       Deal wide reads on 30-11-2015 23.29       Deal wide reads on 30-11-2015 23.29         Image: Click to Enlarge       English: Sandwich       Spanish: Sandwich       Sales (0.1000)         Image: Click to Enlarge       English: Sandwich       Sales (0.1000)       PRUENS (0)         Image: Click to Enlarge       English: Sandwich       Sales (0.1000)       Sales (0.1000)         Image: Click to Enlarge       English: Sandwich       Sales (0.1000)       Sales (0.1000)         Image: Click to Enlarge       Click to Enlarge       Endead cont 0.207-2015 23.29       Enlarge         Image: Click to Enlarge       Endowich       Sales (0.1000)       Sales (0.1000)       Enlarge         Image: Click to Enlarge                                                                                                    | Add New Deals/Products       Click to Enlarge       Deal start on 06/07-2015 23:47       Deal wids on 30.11-2015 23:47       Deal wids on 30.11-2015 23:47         Deal ends on 30.11-2015 23:47       Tipping point 1       Deal wids on 30.11-2015 23:47       Deal wids on 30.11-2015 23:47         End ends on 30.11-2015 23:47       Tipping point 1       PRICING       PRICING         Image: Second Second Se                                                                                                    | Unsettied Dea  |               |                  | City: All Cities               |                  |                 |                  | VOUCHERS                   |         |
| Image: Section of the section of the sectio                                                                                                    | Image: State State                                                                                                    | Add New Dea    | als/Products  | Click to Enlarge | Deal start on: 06-07-201       | 15 23:47         |                 |                  | REVIEWS (0)                |         |
| Tipping point: 1         PREVIEW           Image: Description of the Enderge         PRICING         PRICING           Cick to Enderge         Company: Clean narbour         CouldHeRS         PRICING           Cick to Enderge         Contract Clean narbour         CouldHeRS         PRICING           Deal stratt on: 02-07-2015 23-29         Deal stratt on: 02-07-2015 23-29         Deal wids TransAction         Deal wids TransAction           Tipping point: 1         Deal stratt on: 02-07-2015 23-29         Deal wids TransAction         Deal wids TransAction           Deal ends on: 30-11-2015 23-29         Deal wids TransAction         Deal wids TransAction         Deal wids TransAction           Tipping point: 1         Deal wids TransAction         Sales (0/90-00)         Deal wids TransAction           Company: Clean narbour         Contract Clean narbour         Contract Clean narbour         Deal wids TransAction           Tipping point: 1         Sandwich         Sales (0/90-00)         Sales (0/90-00)           Company: Clean narbour         Contact Clean narbour         VolUCHERS           Company: Clean narbour         Contact Clean narbour         VolUCHERS           Company: Clean narbour         Contact Clean narbour         VolUCHERS           Contact Clean narbour         Contact Clean narbour         VolUCHERS                                                                                                    | Tipping point: 1         PREVIEW           Figlish: Omaha Steaks<br>Spanish: Omaha Steaks<br>Omaha Steaks         PRICING           Grapay: Clean harbour         CHARITY (8000)           Cick to Einlarge         Company: Clean harbour           Cick to Einlarge         Deal start on: 02-07-2015 23.29           Deal ends on: 30-11-2015 23.29         DEAL WISE TRANSACTION           Deal ends on: 30-11-2015 23.29         DEAL WISE TRANSACTION           Tipping point: 1         PREVIEW                                                                                                    |                |               | ****             | Deal ends on: 30-11-20         | 15 23:47         |                 |                  | DEAL WISE TRANSACTION      |         |
| PREVIEW       PRICING         Spanish: Omaha Steaks       SALES (1/5300)         Omaha Steaks       Charly (500)         Cick to Enlarge       Corpany: Clean narbour       VOUCHERS         Cick to Enlarge       Deal start on: 02/07-2015/23.29       REVIEWS (0)         Deal encs on: 30:11-2015/23.29       Deal with start on: 02/07-2015/23.29       Deal with start on: 02/07-2015/23.29         Deal encs on: 30:11-2015/23.29       Deal with start on: 02/07-2015/23.29       Deal with start on: 02/07-2015/23.29         Deal encs on: 30:11-2015/23.29       Deal with start on: 02/07-2015/23.29       Deal with start on: 02/07-2015/23.29         Cick to Enlarge       English: Sandwich       SALES (0/80.00)         Syndwich       Company: Clean narbour       Charly (50.00)         Cick to Enlarge       Company: Clean narbour       Charly (50.00)         Cick to Enlarge       Deal start on: 02/07-2015/23.29       PRICING         Sandwich       Company: Clean narbour       Charly (50.00)         Cick to Enlarge       Deal start on: 02/07-2015/23.29       PRICING         Cick to Enlarge       Deal start on: 02/07-2015/23.29       PRICING         Deal start on: 02/07-2015/23.29       Deal start on: 02/07-2015/23.29       PRICING         Deal start on: 02/07-2015/23.29       Deal with on the online onling       PRI                                                                                                    | Figlish: Omaha Steaks       PRICING         Spanish: Omaha Steaks       SALES (1/530.00)         Omaha Steaks       CHARTY (50.00)         Crick to Enlarge       Crick to Enlarge         *****       Deal start on: 02-07-2015 23:29         Deal ends on: 30-11-2015 23:29       Deal WISE TRANSACTION         Deal ends on: 30-11-2015 23:29       Deal WISE TRANSACTION         Tipping point: 1       PRICING         SALES (0:30.00)       COMPANY (SO.00)         Crick to Enlarge       Price Company (Cean narbour         Citk to Enlarge       Deal start on: 02-07-2015 23:29         Deal ends on: 30-11-2015 23:29       DEAL WISE TRANSACTION         Deal ends on: 30-11-2015 23:29       DEAL WISE TRANSACTION         Citk to Enlarge       Finglish: Sandwich         Spanish: sind/wich       Sales (0:30.00)         Citk to Enlarge       Citk to Enlarge         Citk to Enlarge       Deal endor         Citk to Enlarge       Deal start on: 02-07-2015 23:29         Deal ends on: 30-11-2015 23:29       Deal WISE TRANSACTION         Deal ends on: 30-11-2015 23:29       Deal WISE TRANSACTION         Deal ends on: 30-11-2015 23:29       Deal WISE TRANSACTION                                                                                                    |                |               |                  | Tipping point: 1               |                  |                 |                  |                            |         |
| PREVIEW         Image: Section of the section of the sectin of the sectin of the section of the sectin of the sect                                                                                                    | PREVIEW         PREVIEW           Findish: Omaha Steaks         PRICING           Spanish: Omaha Steaks         SALES (1/830.00)           Omaha Steaks         CHARITY (50.00)           Cick to Endrage         Corpany. Clean narbour         VOUCHERS           Cick to Endrage         Deal start on 02-07-2015 23.29         Palewiew (0)           Deal start on 02-07-2015 23.29         Deal wite transaction         Deal wite transaction           Toping point: 1         Toping point: 1         Deal start on 02-07-2015 23.29         Deal wite transaction           Deal start on 02-07-2015 23.29         Deal wite transaction         Deal wite transaction         Deal wite transaction           Toping point: 1         Toping point: 1         Deal start on 02-07-2015 23.29         Deal wite transaction           Cick to Endrage         English: Sandwich         SALES (0/90.00)         Deal wite transaction           Cick to Endrage         English: Sandwich         SALES (0/90.00)         CHARITY (90.00)           Cick to Endrage         Deal start on: 02-07-2015 23.29         Conpany: Clean narbour         Coupleters           Cick to Endrage         Deal start on: 02-07-2015 23.29         Deal start on: 02-07-2015 23.29         Deal wite transaction           Deal ends on: 30-11-2015 23.29         Deal ends on: 30-11-2015 23.29         Deal wite                                                                                                    |                |               |                  |                                |                  |                 |                  |                            |         |
| Figlish: Omaha Steaks       PRICING         Spanish: Omaha Steaks       SALES (1/130.00)         Chartry (60.00)       CHARTY (60.00)         Circk to Enlarge       Peel cans on: 30-11-2015 23.29       REVIEWS (0)         Deal ends on: 30-11-2015 23.29       Deal wise transaction       PRICING         Tipping point: 1       PRICING       PRICING         Figlish: Sandwich       Sales (0.900)       PRICING         Sales (0.900)       Circ (1000)       PRICING         Circk to Enlarge       PRICING       PRICING         Deal ends on: 30-11-2015 23.29       PRICING       PRICING         Tipping point: 1       PRICING       PRICING         Sales (0.900)       Circ (1000)       Circ (1000)         Circ (10 Enlarge       Circ (10 Enlarge)       PRICING         Circ (10 Enlarge)       Circ (10 Circ)       Circ (10 Circ)         Circ (10 Circ)       Company: Ciean harbour       Circ (10 Circ)         Circ (11 Circ)       Company: Ciean harbour       Circ (10 Circ)         Circ (11 Circ)       Deal start on: 0.207:2015 23:29       Price Harbour         Circ (20 Circ)       Deal strat on: 0.207:2015 23:29       Price Harbour         Deal ends on: 30-11-2015 23:29       Price Harbour       Price Harbour <t< td=""><td>Figlish: Omaha Steaks       PRICING         Spanish: Omaha Steaks       SALES (1/30.00)         Chartry (60.00)       CHARTY (60.00)         Circk to Enlarge       VOUCHERS         Circk to Enlarge       Peel cast on: 02-07-2015 23.29         Deel ends on: 30-11-2015 23.29       PEAL WISE TRANSACTION         Tipping point: 1       PRICING         Spanish: Sandwich       SALES (0:10.00)         Company: Cleen harbour       Chartry (60.00)         Company: Cleen harbour       PRICING         Deel ends on: 30-11-2015 23.29       PEAL WISE TRANSACTION         Tipping point: 1       PRICING         Sales (0:10.00)       SALES (0:10.00)         Circk to Enlarge       PRICING         Circk to Enlarge       PRICING         Circk to Enlarge       PRICING         Circk to Enlarge       PRICING         Circk to Enlarge       PRICING         Circk to Enlarge       PRICING         Circk to Enlarge       PRICING         Circk to Enlarge       PRICING         Deel ends on: 30-11-2015 23.29       PRICING         Deel ends on: 30-11-2015 23.29       PRICING         Deel ends on: 30-11-2015 23.29       PRICING         Deel ends on: 30-11-2015 23.29       PRICING<td></td><td></td><td></td><td></td><td></td><td></td><td></td><td></td><td>PREVIEW</td></td></t<>                                                                                                    | Figlish: Omaha Steaks       PRICING         Spanish: Omaha Steaks       SALES (1/30.00)         Chartry (60.00)       CHARTY (60.00)         Circk to Enlarge       VOUCHERS         Circk to Enlarge       Peel cast on: 02-07-2015 23.29         Deel ends on: 30-11-2015 23.29       PEAL WISE TRANSACTION         Tipping point: 1       PRICING         Spanish: Sandwich       SALES (0:10.00)         Company: Cleen harbour       Chartry (60.00)         Company: Cleen harbour       PRICING         Deel ends on: 30-11-2015 23.29       PEAL WISE TRANSACTION         Tipping point: 1       PRICING         Sales (0:10.00)       SALES (0:10.00)         Circk to Enlarge       PRICING         Circk to Enlarge       PRICING         Circk to Enlarge       PRICING         Circk to Enlarge       PRICING         Circk to Enlarge       PRICING         Circk to Enlarge       PRICING         Circk to Enlarge       PRICING         Circk to Enlarge       PRICING         Deel ends on: 30-11-2015 23.29       PRICING         Deel ends on: 30-11-2015 23.29       PRICING         Deel ends on: 30-11-2015 23.29       PRICING         Deel ends on: 30-11-2015 23.29       PRICING <td></td> <td></td> <td></td> <td></td> <td></td> <td></td> <td></td> <td></td> <td>PREVIEW</td>                                                                                                    |                |               |                  |                                |                  |                 |                  |                            | PREVIEW |
| Spanish: Company: Clean harbour     CudARITY (\$0.00)       Click to Enlarge     Company: Clean harbour     VOUCHERS       Click to Enlarge     Deal start on: 02-07-2015 23:29     Deal start on: 02-07-2015 23:29       Deal ends on: 30-11-2015 23:29     Deal wise transACTION     Deal wise transACTION       Tipping point: 1     Deal wise transACTION     PREVIEWS (0)       REVIEW     Company: Clean harbour     City All Clies     Reviews (0)       Deal ends on: 30-11-2015 23:29     Deal wise transACTION     Deal wise transACTION       Deal ends on: 30-11-2015 23:29     Deal wise transACTION     Deal wise transACTION       City All Clies     Company: Clean harbour     City All Clies       City All Clies     Company: Clean harbour     City All Clies       City All Clies     Company: Clean harbour     City All Clies       Deal start on: 02-07-2015 23:29     Company: Clean harbour     City All Clies       City All Clies     Deal start on: 02-07-2015 23:29     Previews (0)       City All Clies     Deal start on: 02-07-2015 23:29     Previews (0)                                                                                                    | Click to Enlarge       SALES (1/330.00)         Click to Enlarge       Company: Clean harbour       VOUCHERS         Deal start on: 02-07-2015 23:29       DEAL WISE TRANSACTION       DEAL WISE TRANSACTION         Preview       Facility (1000)       DEAL WISE TRANSACTION       PREVIEW         Company: Clean harbour       Company: Clean harbour       PREVIEW         Click to Enlarge       Deal start on: 02-07-2015 23:29       DEAL WISE TRANSACTION         Tipping point: 1       PREVIEW       PREVIEW         Company: Clean harbour       PREVIEW         Click to Enlarge       Pail clink       PAILING         Company: Clean harbour       Chartry (80:00)       PREVIEW         Click to Enlarge       Deal start on: 02-07-2015 23:29       PREVIEW         Click to Enlarge       English: Sandwitch<br>sandwitch       SALES (0/50:00)         Company: Clean harbour       Company: Clean harbour       Company: Clean harbour         Click to Enlarge       Deal start on: 02-07-2015 23:29       PREVIEWS (0)         Deal ends on: 30-11-2015 23:29       Deal ends on: 30-11-2015 23:29       PREVIEWS (0)         Deal ends on: 30-11-2015 23:29       Deal wilse TRANSACTION       PAIL WISE TRANSACTION                                                                                                    |                |               |                  | English: Omaha                 | Steaks           |                 |                  | PRICING                    |         |
| Click to Enlarge         English: Sandwich         PRICING           Cinpany: Clean harbour         Company: Clean harbour         Company: Clean harbour           City: All Cities         REVIEWS (0)         Deal wise transaction           Deal ends on: 30:11:2015 23:29         Deal wise transaction         Deal wise transaction           Tipping point: 1         Tipping point: 1         Deal wise transaction           City: All Cities         English: Sandwich         Sales (0/50:00)           Sales (0/50:00)         Sales (0/50:00)         City: 40:00)           City: All Cities         Company: Clean harbour         City: 40:00           City: All Cities         Sales (0/50:00)         Sales (0/50:00)           City: All Cities         Company: Clean harbour         City: 40:00           City: All Cities         Company: Clean harbour         City: 40:00           City: All Cities         Company: Clean harbour         City: 40:00           City: All Cities         Deal start on: 02-07-2015 23:29         City: 40:00           City: All Cities         Deal ends on: 30:11-2015 23:29         Deal wise transaction                                                                                                    | English: Sandwich         PRICING           Cilck to Enlarge         English: Sandwich         SALES (0'50.00)           Company: Clean harbour         Courters         PREVIEWS (0)           Deal ends on: 30:11:2015 23:29         Deal wise transaction         Deal           Tipping point: 1         Deal ends on: 30:11:2015 23:29         Deal           Company: Clean harbour         Courters         Deal wise transaction                                                                                                    |                |               | OMAHA STEAKS     | Spanish: Omaha<br>Omaha Steaks | Steaks           |                 |                  | SALES (1/\$30.00)          |         |
| Click to Enlarge       City, All Cities       VOUCHERS         Click to Enlarge       Deal ends on: 30-11-2015 23.29       DEAL WISE TRANSACTION         Tipping point: 1       Deal ends on: 30-11-2015 23.29       DEAL WISE TRANSACTION         Figlish: Sandwich       SALES (0/50.00)       SALES (0/50.00)         Grouppy: Clean harbour       City, All Cities       PRICING         Click to Enlarge       City Clean harbour       City, All Cities         Click to Enlarge       Deal start on: 02-07-2015 23.29       City Clean harbour         Click to Enlarge       City Clean harbour       City, All Cities         Deal start on: 02-07-2015 23.29       City Clean harbour       City Clean harbour         Click to Enlarge       Deal start on: 02-07-2015 23.29       Deal wise transaction         Click to Enlarge       Deal start on: 02-07-2015 23.29       Deal wise transaction                                                                                                    | Click to Enlarge       City: All Cities       VOUCHERS         Deal ends on: 30-11-2015 23.29       DEAL WISE TRANSACTION         Tipping point: 1       PREVIEWS         English: Sandwich       SALES (0/50.00)         Sales       City: All Cities         Click to Enlarge       City: Click to Enlarge         Click to Enlarge       English: Sandwich         Sales       City: All Cities         Click to Enlarge       Click to Enlarge         Click to Enlarge       English: Sandwich         Sales       City: All Cities         Deal ends on: 30-11-2015 23.29       Click to Enlarge         Figure 1       Click to Enlarge         Click to Enlarge       English: Sandwich         Sales       City: All Cities         Deal ends on: 30-11-2015 23.29       Click to Enlarge         Click to Enlarge       Deal ends on: 30-11-2015 23.29         Deal ends on: 30-11-2015 23.29       Deal wise Transaction         Deal ends on: 30-11-2015 23.29       Deal wise Transaction         Tipping point: 1       Deal wise Transaction                                                                                                    |                |               | alle             | Company: Clean harbou          | ır               |                 |                  | CHARITY (\$0.00)           |         |
| Click to Enlarge       Deal start on: 02-07-2015 23.29       REVIEWS (0)         Deal ends on: 30-11-2015 23.29       DEAL WISE TRANSACTION         Tipping point: 1       PREVIEW         PREVIEW       PREVIEW         Click to Enlarge       Click to Enlarge         Click to Enlarge       English: Sandwich<br>Spanish: sándwich<br>sandwich       PRICING         Click to Enlarge       Click to Enlarge       PRICING         Click to Enlarge       English: Sandwich<br>Spanish: sándwich<br>sandwich       SALES (0/90.00)         Company: Clean harbour       Charltry (\$0.00)         Click to Enlarge       Deal start on: 02-07-2015 23.29       VOUCHERS         Deal start on: 02-07-2015 23.29       Deal wise transaction       Deal wise transaction                                                                                                    | Click to Enlarge       Deal start on: 02-07-2015 23:29       REVIEWS (0)         Deal ends on: 30-11-2015 23:29       Deal WISE TRANSACTION         Tipping point: 1       PREVIEWS         Reviews of the point of the point of                                                                                                    |                |               |                  | City: All Cities               |                  |                 |                  | VOUCHERS                   |         |
| Deal ends on: 30-11-2015 23.29       DEAL WISE TRANSACTION         Tipping point: 1       PREVIEW         PREVIEW       PRICING         SaleS (0/S0.00)       SaleS (0/S0.00)         andwich       SaleS (0/S0.00)         Solution       Click to Enlarge         Click to Enlarge       Deal start on: 02-07-2015 23.29         Deal ends on: 30-11-2015 23.29       DEAL WISE TRANSACTION                                                                                                    | Deal ends on: 30-11-2015 23:29       DEAL WISE TRANSACTION         Tipping point: 1       PREVIEW         PREVIEW       PRICING         Sales (0/50.00)       Sales (0/50.00)         Click to Enlarge       Citor of Enlarge         Click to Enlarge       Deal ends on: 30-11-2015 23:29         Deal ends on: 30-11-2015 23:29       REVIEWS (0)         Deal ends on: 30-11-2015 23:29       DEAL WISE TRANSACTION                                                                                                    |                |               | Click to Enlarge | Deal start on: 02-07-201       | 15 23:29         |                 |                  | REVIEWS (0)                |         |
| Tipping point: 1       PREVIEW       PREVIEW       Image: Click to Enlarge       Image: Click to Enlarge    <                                                                                                    | Tipping point: 1       PREVIEW         PREVIEW       PRICING         Spanish: sándwich       SALES (0/50.00)         Sandwich       CHARITY (50.00)         Cilck to Enlarge       Cing: All Cities         Deal start on: 02/07-2015 23:29       REVIEWS (0)         Deal ends on: 30-11-2015 23:29       DEAL WISE TRANSACTION         Tipping point: 1       Tipping point: 1                                                                                                    |                |               | ****             | Deal ends on: 30-11-20         | 15 23:29         |                 |                  | DEAL WISE TRANSACTION      |         |
| First     PREVIEW       PREVIEW     PREVIEW       Image: Standwich Spanish: Sandwich Spanish: Sándwich Sandwich Sandwich S                                                                                                    | PREVIEW       PREVIEW       PREVIEW       PRICING       Spanish: sándwich       Spanish: sándwich       Sales (0/S0.00)       Click to Enlarge       Click to Enlarge       Deal start on: 02-07-2015 23.29       Deal ends on: 30-11-2015 23.29       Deal ends on: 30-11-2015 23.29       Deal ends on: 30-11-2015 23.29       Tipping point: 1                                                                                                    |                |               |                  | Tipping point: 1               |                  |                 |                  |                            |         |
| Figlish: Sandwich       PRICING         SalE5       6/05000         Sales       C/05000         Click to Enlarge       Deal start on: 02:07-2015 23:29         Deal ends on: 30-11-2015 23:29       Deal wise transaction                                                                                                    | Click to Enlarge       Eal start on: 02-07-2015 23:29       PRICING       PRICING         Deal ends on: 30-11-2015 23:29       REVIEWS (0)       REVIEWS (0)                                                                                                    |                |               |                  |                                |                  |                 |                  |                            |         |
| English: Sandwich<br>Spanish: sándwich<br>sandwich     PRICING       Company: Clean harbour     CHARITY (\$0.00)       Citek to Enlarge     Deal start on: 02-07-2015 23:29       Deal ends on: 30-11-2015 23:29     Deal wise transaction                                                                                                    | English: Sandwich     PRICING       Spanish: sándwich     SALES (0/50.00)       sandwich     CHARITY (\$0.00)       Company: Clean harbour     CHARITY (\$0.00)       Citk to Enlarge     Deal start on: 02-07-2015 23:29       Deal ends on: 30-11-2015 23:29     REVIEWS (0)       Deal ends on: 30-11-2015 23:29     DEAL WISE TRANSACTION                                                                                                    |                |               |                  |                                |                  |                 |                  |                            | PREVIEW |
| Spanish: sándwich     SALES (0/50.00)       company: Clean harbour     CHARITY (50.00)       City: All Cities     VOUCHERS       Deal ends on: 30-11-2015 23:29     DEAL WISE TRANSACTION                                                                                                    | Click to Enlarge     Deal ends on: 30-11-2015 23.29     REVIEWS (0)       Deal ends on: 30-11-2015 23.29     Deal wise transaction                                                                                                    |                |               |                  | English: Sandwid               | h                |                 |                  | PRICING                    |         |
| SandWich     Charity (\$0.00)       Company: Clean harbour     Charity (\$0.00)       City, All Cities     VOUCHERS       Deal start on: 02-07-2015 23:29     REVIEWS (0)       Deal ends on: 30-11-2015 23:29     Deal wise transaction                                                                                                    | Click to Enlarge     Deal start on: 02-07-2015 23:29     CHARITY (\$0.00)       Deal start on: 02-07-2015 23:29     REVIEWS (0)       Tipping point: 1     Deal start on: 02-07-2015 23:29                                                                                                    |                |               |                  | Spanish: sándwi                | ch               |                 |                  | SALES (0/\$0.00)           |         |
| Click to Enlarge     Company: Lean naroour     VOUCHERS       Click to Enlarge     Deal start on: 02-07-2015 23:29     REVIEWS (0)       Deal ends on: 30-11-2015 23:29     Deal wise transaction                                                                                                    | Click to Enlarge<br>Click to Enlarge<br>Deal start on: 02-07-2015 23-29<br>Deal ends on: 30-11-2015 23-29<br>Tipping point: 1<br>Company: Cliean naroour<br>City: All Cities<br>Deal start on: 02-07-2015 23-29<br>Deal ends on: 30-11-2015 23-29<br>Tipping point: 1<br>Company: Cliean naroour<br>City: All Cities<br>Company: Cliean naroour<br>City: All Cities<br>Company: Cliean naroour<br>City: All Cities<br>Company: Cliean naroour<br>City: All Cities<br>Company: Cliean naroour<br>City: All Cities<br>Company: Cliean naroour<br>City: All Cities<br>City: All Cities<br>City: All City: All Cities<br>City: All Cities<br>City: All City: All Cities<br>City: All Cities<br>City: All Cities<br>City: All Cities<br>City: All Cities<br>City: All Cities<br>City: All Cities<br>City: All Cities<br>City: All Cities<br>City: All Cities<br>City: All Cities<br>City: All Cities<br>City: All Cities<br>City: All City: All Cities<br>City: All Cities<br>City: All Cities<br>City: All Cities<br>City: All Cities<br>City: All Cities<br>City: All Cities<br>City: All Cities<br>City: All Cities<br>City: All Cities<br>City: All Cities<br>City: All Cities<br>City: All City: All City: All City: All Cities<br>City: A |                |               |                  | sandwich                       |                  |                 |                  | CHARITY (\$0.00)           |         |
| City All Cities     REVIEWS (0)       Click to Enlarge     Deal start on: 02-07-2015 23:29     Deal wise transaction       Deal ends on: 30-11-2015 23:29     Deal wise transaction                                                                                                    | Click to Enlarge Deal start on: 02-07-2015 23:29 REVIEWS (0)  Deal ends on: 30-11-2015 23:29  Deal ends on: 30-11-2015 23:29  Tipping point: 1                                                                                                    |                |               |                  | Company: Clean harbou          | Ir               |                 |                  | VOUCHERS                   |         |
| Deal start on: 02-07-2015 23:29  Deal ends on: 30-11-2015 23:29  DEAL WISE TRANSACTION                                                                                                    | Deal start on: 02-07-2015 23:29 Deal ends on: 30-11-2015 23:29 Deal ends on: 30-11-2015 23:29 Tipping point: 1 Deal ends on: 30-11-2015 23:29 Tipping point: 1                                                                                                    |                |               | Click to Enlarge | City: All Cities               |                  |                 |                  | REVIEWS (0)                |         |
| Deal ends on: 30-11-2015 23:29                                                                                                    | Deal ends on: 30-11-2015 23:29<br>Tipping point: 1                                                                                                    |                |               |                  | Deal start on: 02-07-201       | 15 23:29         |                 |                  | DEAL WISE TRANSACTION      |         |
|                                                                                                    | Tipping point: 1                                                                                                    |                |               |                  | Deal ends on: 30-11-20         | 15 23:29         |                 |                  |                            |         |

Merchant can obtain all information about the current status of his/her deals. There is a paging of all deals on the right top, from where merchant can view his/her deals.

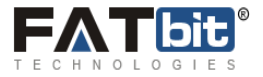

#### On clicking Active Deals:

| MY ACCOUNT       MY DEALS       TRANSACTION HISTORY       CHARITY       REQUEST TO ADD CITY       MESSAGES       INTEGRATION WITH         Image: Composition of the provided deals       Active Deals       Image: Composition of the provided deals       Image: Composition of the provided deals       Image: Composition of the provide                                                                                                    | TH FACEBOOK BUSINESS PAGE TRAININ<br>PREVIEW PRICING SALES (0/\$0.00) |
|----------------------------------------------------------------------------------------------------|-----------------------------------------------------------------------|
| Active Deals   Expired Deals   Upcoming Deals   Unapproved Deals   Rejected Deals   Cancelled Deals   Incomplete Deals   Unsettled Deals     Unsettled Deals     Vinsettled Deals     Vinsettle Deals     Vinsettle Deals     Vinsettle Deals     Vinsettle Deals     Vinsettle Deals     Vinsettle Deals <th>PREVIEW<br/>PRICING<br/>SALES (0/\$0.00)</th>                                                                                                    | PREVIEW<br>PRICING<br>SALES (0/\$0.00)                                |
| Expired Deals   Upcoming Deals   Unapproved Deals   Rejected Deals   Cancelled Deals   Incomplete Deals   Unsettled Deals   Unsettled Deals     City Name     Select     Select     Select     Search     Clear Search     Select     Search     Clear Search     Clear Search                                                                                                    | PREVIEW<br>PRICING<br>SALES (0/\$0.00)                                |
| Upcoming Deals   Unapproved Deals   Rejected Deals   Cancelled Deals   Incomplete Deals   Unsettled Deals   Unsettled Deals     City Name     Select     Select     City National     City National                                                                                                    | PREVIEW<br>PRICING<br>SALES (0/\$0.00)                                |
| Unapproved Deals         Rejected Deals         Cancelled Deals         Incomplete Deals         Unsettled Deals         Unsettled Deals         City: National                                                                                                    | PRICING<br>SALES (0/\$0.00)                                           |
| Rejected Deals         Cancelled Deals         Incomplete Deals         Unsettled Deals         Consettled Deals                                                                                                    | PREVIEW<br>PRICING<br>SALES (0/\$0.00)                                |
| Cancelled Deals Incomplete Deals Unsettled Deals Unsettled Deals                                                                                                    | PRICING<br>SALES (0/\$0.00)                                           |
| Incomplete Deals     Spanish:<br>My Deal1       Unsettled Deals     City: National                                                                                                    | SALES (0/\$0.00)                                                      |
| Unsettled Deals Unsettled Deals Unsettled Deal |                                                                       |
| Unsettled Deals City: National                                                                                                    | CHARITY (\$0.00)                                                      |
|                                                                                                    | VOUCHERS                                                              |
| Click to Enlarge Deal start on: 20-09-2014 01:49                                                                                                    | REVIEWS (0)                                                           |
| Add New Deal <b>***</b>                                                                                                    | DEAL WISE TRANSACTION                                                 |
| Tipping point: 1                                                                                                    |                                                                       |
|                                                                                                    | PREVIEW                                                               |
| English: Jeans Fever                                                                                                    | PRICING                                                               |
| Spanish: Jeans Fever                                                                                                    | SALES (0/\$0.00)                                                      |
| Get the latest fashion in Jeans for men and women.                                                                                                    | CHARITY (\$0.00)                                                      |
| Company, Coor Essentials                                                                                                    | VOUCHERS                                                              |
| Click to Enlarge Deal start on: 29-01-2013 08:26                                                                                                    | REVIEWS (0)                                                           |
| ★ ★ ★ ★     Deal ends on: 20-10-2014 00:00                                                                                                    | DEAL WISE TRANSACTION                                                 |
| Tipping point: 1                                                                                                    |                                                                       |

When a merchant clicks on Active deals the system will show all the deals which are currently active in the account of merchant. On this page, merchant can view the following info about an each deal:

- Deal Title
- City
- Deal Starts on
- Deal Ends on
- Tipping Point

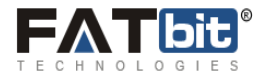

Merchant can view all the statistics related to a particular deal as follows:

| moronunt rogo             |                        |                                                                                                    |                                      |                 |                      |                           | gah      |
|---------------------------|------------------------|----------------------------------------------------------------------------------------------------|--------------------------------------|-----------------|----------------------|---------------------------|----------|
| MY ACCOUNT DEALS/PRODUC   | TS TRANSACTION HISTORY | REPORT CHARITY REQ                                                                                                    | UEST TO ADD CITY                     | MESSAGES        | INTEGRATION WI       | TH FACEBOOK BUSINESS PAGE | TRAINING |
| Active Deals/Products     | DEALS/PRODUCTS         |                                                                                                    |                                      |                 |                      |                           |          |
| Expired Deals/Products    | Keyword                | CtyName                                                                                                    | Case                                 | pry Name        |                      | Туре                      |          |
| Upcoming Deals/Products   |                        | Select                                                                                                    | • Se                                 | ect             | •                    | Select                    | •        |
| Unapproval Deals/Products | Deal starts on         | Deal ands on                                                                                                    | Tipp                                 | goon            |                      | Search Clear Search       |          |
| Rejected Deals/Products   |                        |                                                                                                    |                                      |                 |                      |                           | PREVEN   |
| Cancelled Deals/Products  |                        | English: Personalized                                                                                                    | Infinity Brace                       | et, Infinity Cl | harm                 | PRICING                   |          |
|                           |                        | Bridesmaid Gift                                                                                                    | celet, Friendsh                      | p bracelet,in   | itial bracelet,      | SAUS (11649.00)           |          |
| ncomplete Deals/Products  |                        | Spanish:                                                                                                    |                                      |                 |                      | CHARITY ISO COL           |          |
|                           |                        | Personalized Infinity Brace<br>bracelet initial bracelet. Br                                                                                                    | let, Infinity Charm<br>idesmaid Gift | Bracele,Mothers | bracelet, Friendship | VOUCHERS                  |          |
| Unsettled Deals/Products  | Click to Enlarge       | Company Cook Essentials                                                                                                    | deprine one                          |                 |                      | REVIEWS (0)               |          |
| And New Deals/Products    | ****                   | City: All Cities                                                                                                    |                                      |                 |                      | DEAL WISE TRANSACTION     |          |
| HOUTTEN DEDISTTODUCS      |                        | Deal start on: 23-03-2015 07:24                                                                                                    | 4                                    |                 |                      |                           |          |
|                           |                        | Deal ands on: 15-10-2015 00.0                                                                                                    | 0                                    |                 |                      |                           |          |
|                           |                        | and the second second sec |                                      |                 |                      |                           |          |

This Screenshot is showing the statistics related to price of a particular deal. It is showing the total price, discount, savings and deal price to a user.

Similarly on clicking the following tabs:

**Sales** - Give all information about the sales of the deal and commission, bonus and all other important information.

Charity - Amount given to charity organization from this deal (If charity is added).

Vouchers - Showing the listing of members who bought a deal with all information and Voucher code.

Reviews - Read the reviews given on the particular deal.

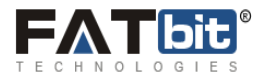

#### On clicking Expired deals:

| Active Deals     | /Products | EXPIRED DEALS/PRODU | стѕ         |        |            |               |   |                     |   |
|------------------|-----------|---------------------|-------------|--------|------------|---------------|---|---------------------|---|
| Expired Deals    | /Products | Keyword             | City Name   |        |            | Category Name |   | Туре                |   |
| Upcoming Deals   | /Products |                     | Select      |        | •          | Select        | • | Select              | • |
| Jnapproval Deals | /Products | Deal starts on      | Deal ends o | n<br>E |            | Tipping point |   | Search Clear Search |   |
| Rejected Deals   | /Products | Deal Image          |             |        | Deal Title | •             |   | Action              |   |
| Cancelled Deals  | /Products | No records found.   |             |        |            |               |   |                     |   |
| ncomplete Deals  | /Products |                     |             |        |            |               |   |                     |   |

On clicking expired deals system will show all the expired deals in various cities which are related to merchant. Merchant can view all the information about expired deals from here.

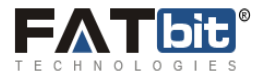

#### On clicking Upcoming Deals:

| Active Dea    | als/Products | UPCOMING DEALS/PRO | DUCTS        |            |               |   |                     |   |
|---------------|--------------|--------------------|--------------|------------|---------------|---|---------------------|---|
| Expired Dea   | als/Products | Keyword            | City Name    |            | Category Name |   | Туре                |   |
| Jpcoming Dea  | als/Products |                    | Select       | •          | Select        | ۲ | Select              | • |
| napproval Dea | als/Products | Deal starts on     | Deal ends on | i          | Tipping point | ] | Search Clear Search |   |
| Rejected Dea  | als/Products | Deal Image         |              | Deal Title |               |   | Action              |   |
| Cancelled Dea | als/Products | No records found.  |              |            |               |   |                     |   |

Merchant can view all the deals from his/her account which are upcoming in the different cities from here. Merchant can obtain all the information about these deals by selecting the different options on this page.

#### On clicking Un-approval Deals:

| Active De     | als/Products | APPROVAL DEALS/PROD | DUCTS     |   |            |              |   |                     |   |
|---------------|--------------|---------------------|-----------|---|------------|--------------|---|---------------------|---|
| Expired De    | als/Products | Keyword             | City Name |   |            | ategory Name |   | Туре                |   |
| Upcoming De   | als/Products |                     | Select    |   | •          | Select       | • | Select              | • |
| Jnapproval De | als/Products |                     |           | Ē | [          | pping point  |   | Search Clear Search |   |
| Rejected De   | als/Products | Deal Image          |           |   | Deal Title |              |   | Action              |   |
| Cancelled De  | als/Products | No records found.   |           |   |            |              |   |                     |   |

Merchant can view all the deals which are unapproved by the admin so far. If these deals are mark approved by the manager, then the deals will show in active deals or upcoming deals depending on their start date.

**Note:** Merchant can also edit these deals and update the information of these deals, but once these deals are approved then merchant can't update these deals.

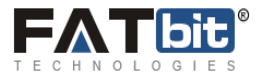

#### **On Clicking Rejected Deals:**

| Active Deals/Froducts     | REJECTED DEALS/PRODU | ICTS                        |           |            |   |                       |         |
|---------------------------|----------------------|-----------------------------|-----------|------------|---|-----------------------|---------|
| Expired Deals/Products    | Keyword              | City Name                   | Cat       | egory Name |   | Туре                  |         |
| Upcoming Deals/Products   |                      | Select                      | • S       | elect      | • | Select                | •       |
| Jnapproval Deals/Products | Deal starts on       | Deal ends on                | Tip       | ping point |   | Search Clear Search   |         |
| Rejected Deals/Products   |                      |                             |           |            |   |                       | PREVIEW |
| Cancelled Deals/Products  | NO                   | English: Tresemme           | e Shampoo |            |   | PRICING               |         |
|                           | NU                   | Spanish:<br>xcvsd           |           |            |   | SALES (0/\$0.00)      |         |
| ncomplete Deals/Products  | IMAGE                | Company: Cook Essentials    |           |            |   | CHARITY (\$0.00)      |         |
|                           | ΔΥΔΙΙ ΔΒΙ F          | City: Akron / Canton        |           |            |   | VOUCHERS              |         |
| Unsettled Deals/Products  | Click to Enlarge     | Deal start on: 26-03-2015 0 | 18:33     |            |   | REVIEWS (0)           |         |
| Add New Deals/Products    | ****                 | Deal ends on: 05-04-2015 0  | 00:00     |            |   | DEAL WISE TRANSACTION |         |
|                           |                      | Tipping point: 1            |           |            |   |                       |         |

Rejected deals are the deals which are rejected by the admin for any reason. Merchant can view all the information about the rejected deals from here.

#### On clicking Cancelled Deals:

| Active Deals/Products     | CANCELLED DEALS/PRO | DUCTS                           |               |   |                       |         |
|---------------------------|---------------------|---------------------------------|---------------|---|-----------------------|---------|
| Expired Deals/Products    | Keyword             | City Name                       | Category Name |   | Туре                  |         |
| Upcoming Deals/Products   |                     | Select                          | Select        | • | Select                | T       |
| Inapproval Deals/Products | Deal starts on      | Deal ends on                    | Tipping point |   | Search Clear Search   |         |
| Rejected Deals/Products   |                     |                                 |               |   | PREVIEW               | SETTLED |
| Cancelled Deals/Products  |                     | English: cv                     |               |   | PRICING               |         |
| cancelled Deals/1100dcts  | NU                  | Spanish:                        |               |   | SALES (0/\$0.00)      |         |
| ncomplete Deals/Products  | IMAGE               | Company: Cook Essentials        |               |   | CHARITY (\$0.00)      |         |
|                           | AVAILARIE           | City: All Cities                |               |   | VOUCHERS              |         |
|                           | Click to Enlarge    | Deal start on: 24-03-2015 01:44 |               |   | REVIEWS (0)           |         |
| Unsettled Deals/Products  |                     | Deal ends on: 03-04-2015 00:00  |               |   | DEAL WISE TRANSACTION |         |
| Add New Deals/Products    | ****                |                                 |               |   |                       |         |

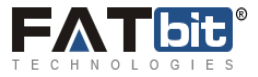

Merchant can view all the deals cancelled by admin, and these deals come under the Cancelled deals tab in the merchant account. The amounts of cancelled deals are refund to the users who purchased the vouchers of the deals. Sales are mentioned as **\$0** as the amount is refunded.

#### On clicking Incomplete Deals:

| MY ACCOUNT DEALS/PR     | DUCTS TRANSACTION HISTORY | REPORT CHARITY | REQUEST TO ADD C | CITY MESSAGES | INTEGRATION W | ITH FACEBOOK BUSINESS PAGE | TRAINING |
|-------------------------|---------------------------|----------------|------------------|---------------|---------------|----------------------------|----------|
| Active Deals/Produc     | INCOMPLETE DEALS/P        | RODUCTS        |                  |               |               |                            |          |
| Expired Deals/Produc    | Keyword                   | City Name      |                  | Category Name |               | Туре                       |          |
| Upcoming Deals/Produc   | Deal starts on            | Deal ends on   | •                | Tipping point | •             | Select                     | •        |
| Unapproval Deals/Produc | 5                         |                |                  |               |               | Search Clear Search        |          |
| Rejected Deals/Produc   | 5 Deal Image              |                | Deal Title       |               |               | Action                     |          |
| Cancelled Deals/Produc  | No records found.         |                |                  |               |               |                            |          |
| Incomplete Deals/Produc | 5                         |                |                  |               |               |                            |          |
| Unsettled Deals/Produc  | 5                         |                |                  |               |               |                            |          |
| Add New Deals/Produc    | 5                         |                |                  |               |               |                            |          |

Incomplete deals show the listing of incomplete deals whose information is not completed and so these deals are not showing up in active deals. Merchant can edit these deals so that can update the information about the deals.

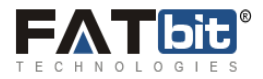

### On clicking Add New Deal/Product:

| MY ACCOUNT DEALS/PRODUCTS TRANSACTION HISTORY REPORT CHARITY REQUEST TO ADD CI | TY MESSAGES | INTEGRATION WITH FACEBOOK BUSINESS PAGE | TRAINING |
|--------------------------------------------------------------------------------|-------------|-----------------------------------------|----------|
| Active De                                                                      |             |                                         |          |
| Vouchers     Reviews and Ratings                                               |             |                                         |          |
| Expired De                                                                     |             | Time                                    |          |

Merchant can add a new deal from this tab. He/she have to fill all the proper information about the deal. Screenshot will be shown in next point. Merchant have to enter all the information that is required during various steps in adding a deal.

#### There are following steps to add new deal:

- First Step
- Location
- Voucher Settings
- Categories
- SEO
- Charity & Commission
- Display Settings

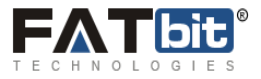

#### First step:

Under this step merchant has to add the title, subtitle and all the information which is mentioned in the form. The fields marked as asterisk cannot be left as blank. Deals image is an important field so that in front end deal can be look professional and attractive. After all information is entered, click submit button, if any error occurs system will show that one in red message, on successfully updating, system will show message in green.

| ctive Deals/Products | First Step 🖌 Locat | ion 🔮 Voucher Settings 🔮 Categories 🔮 SEO 🖋 Charity & Commission 🖋 Display Settings 🛷                                                                                                    |         |
|----------------------|--------------------|----------------------------------------------------------------------------------------------------|---------|
| pired Deals/Products | Local              |                                                                                                    |         |
| ming Deals/Products  | Name               | Food Deal                                                                                                    |         |
| roval Deals/Products | Deal Sub-title     | Food Deal                                                                                                    |         |
| ected Deals/Products |                    |                                                                                                    |         |
| elled Deals/Products | Deal Or Product    | Deal                                                                                                    |         |
|                      | Deal starts on     | 15-04-2015 08:10                                                                                                    |         |
| piete Deals/Products | Deal ends on       | 25-04-2015                                                                                                    |         |
| ttled Deals/Products | Original Price     | 150 *                                                                                                    |         |
| New Deals/Products   | Discount           | 10 * Fixed Amount                                                                                                    |         |
|                      |                    |                                                                                                    | -<br>li |
|                      | Description        | Bource     B     B     B     B     B     C     C <td< td=""><td>•</td></td<> | •       |
|                      |                    |                                                                                                    |         |
|                      | Highlights         |                                                                                                    |         |

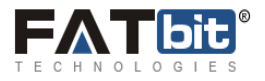

#### **Second Step: Location**

In the location step merchant have to select the city from dropdown in which he/she wants to add a deal.

Merchant have to select at least one address in case of multiple addresses. Merchant can also select multiple addresses so that deal will be available on the selected addresses.

Capacity shows the number of vouchers which are available for purchase in the corresponding address. Screenshot is as follows:

| , loane br    |               | First Step 🖋 Location 🗸 Vouch                       | ner Settings ✔   | Categories ✔  | SEO 🖋  | Charity & Commission 🖋 | Display Settings 🛷 |  |
|---------------|---------------|-----------------------------------------------------|------------------|---------------|--------|------------------------|--------------------|--|
| Expired De    | eals/Products |                                                     |                  |               |        |                        |                    |  |
| Upcoming De   | eals/Products | City *                                              | Atlanta          | ¥             |        |                        |                    |  |
| Jnapproval De | eals/Products | PLEASE CHECK ATLEAST ONE ADDRES                     | S AND ADD CAPACI | TY (Required) |        |                        |                    |  |
| Rejected De   | eals/Products | Phase 9<br>Near Philips factory<br>Mohali<br>160062 |                  | ) Cap         | pacity | 5                      |                    |  |
| Cancelled De  | eals/Products | Sec 34                                              |                  | ) Cap         | acity  | 0                      |                    |  |
| ncomplete De  | eals/Products | 12345                                               |                  |               |        |                        |                    |  |
| Unsettled De  | eals/Products |                                                     | Update           |               |        |                        |                    |  |
| Add New De    | eals/Products |                                                     |                  |               |        |                        |                    |  |

Click on update and we are in the next step of adding a new deal.

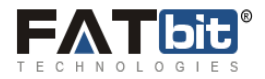

#### **Voucher Settings:**

Under the voucher settings merchant will see the following Screen:

| Active De     | eals/Products |                              |                    |                    |                  |                             |  |
|---------------|---------------|------------------------------|--------------------|--------------------|------------------|-----------------------------|--|
| Active De     |               | First Step 🖋 🛛 Location 🖋    | Voucher Settings 🖋 | Categories ✔ SEO 🖋 | Charity & Commis | sion 🖉 🛛 Display Settings 🖋 |  |
| Expired De    | eals/Products |                              |                    |                    |                  |                             |  |
| Upcoming De   | eals/Products | Voucher Valid From           |                    | 16-04-2015 18:16   |                  |                             |  |
| Jnapproval De | eals/Products | Voucher Valid Till           |                    | 29-05-2015 18:16   |                  |                             |  |
| Rejected De   | als/Products  | Minimum Coupons Sold (To Tij | p The Deal) *      | 1                  |                  |                             |  |
| Nejected De   |               | Maximum Buy Quantity (Each   | User) *            | 5                  |                  |                             |  |
| Cancelled De  | eals/Products |                              |                    |                    |                  |                             |  |
| Incomplete De | eals/Products |                              |                    | Update             |                  |                             |  |
| Unsettled De  | eals/Products |                              |                    |                    |                  |                             |  |
| Add New Dr    | pals/Products |                              |                    |                    |                  |                             |  |
| Add New De    | eais/Froducts |                              |                    |                    |                  |                             |  |

Merchant have to select a date for validity of voucher by clicking the calendar icon. It is the time given to the real user to redeem his/her voucher and enjoys the deal.

**Minimum coupons sold to tip the deal**: Tipping point is the point which means minimum coupons purchased to redeem a particular deal. If the deal is not reached to its tipping point and ends, then it cannot be redeem and it is in hands of manager to refund the amount of the deal.

**Maximum buy Quantity each user:** It shows the maximum number of vouchers one user can purchase for e.g. if this number is 5 then user cannot purchase more than 5 vouchers no matter on how many locations deal is running on.

**Maximum buy quantity for each user:** Should not be Exceeded the total capacity. If any error is occurred during this step, system will show the error message accordingly.

Click on update and we are in the categories step.

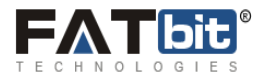

#### Fourth Step: Categories:

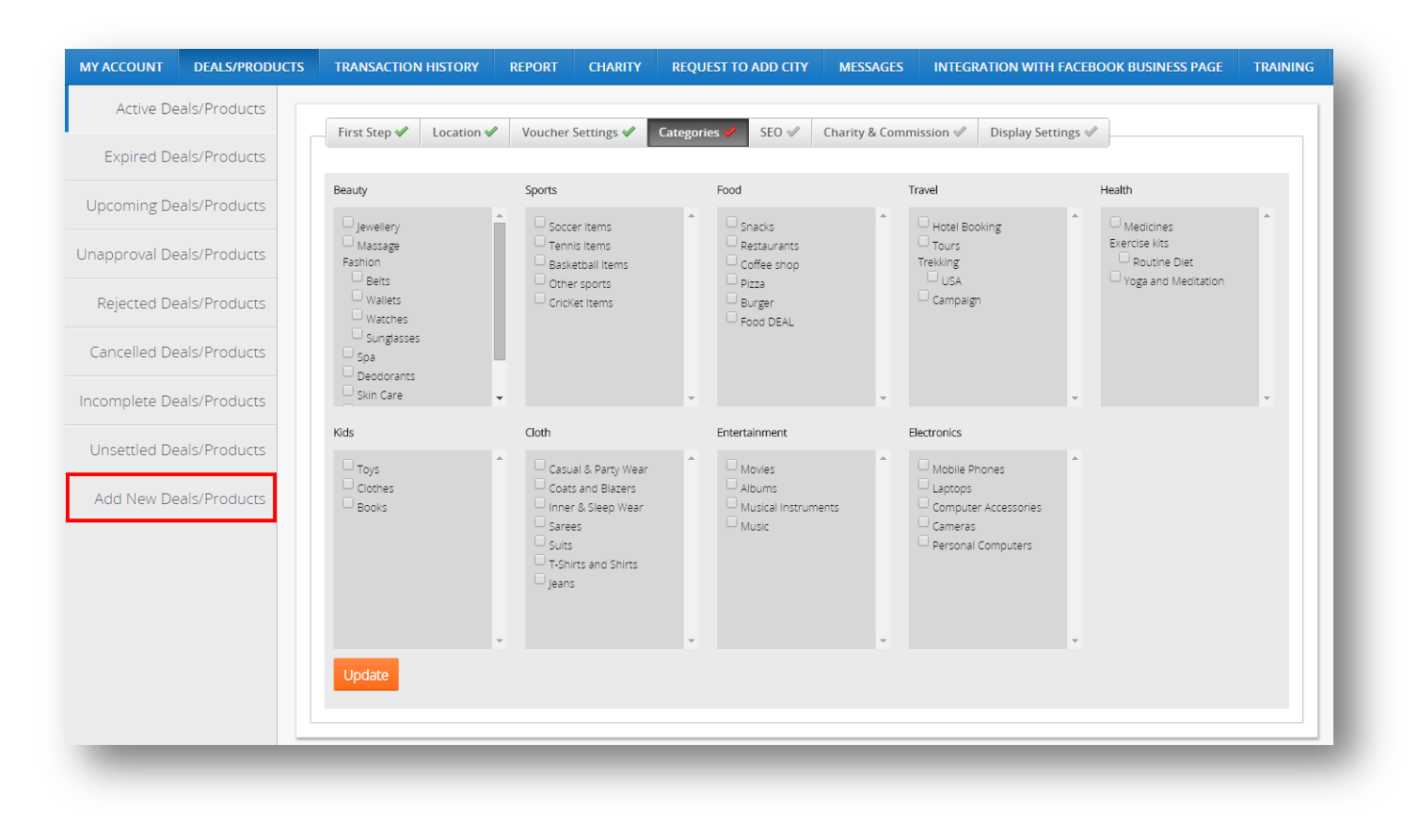

Under this step merchant have to select the categories in which he/she wants to display a deal in the front end. One category is mandatory to select from these categories, otherwise system will show the error message "Please select at least one category".

Merchant can select the multiple categories from here and so that it will see on the different categories in the front end.

Click on update button and see the next step.

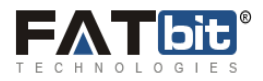

Fifth Step: SEO (Search Engine Optimization):

| Deal Meta Title       | Food Deal        |
|-----------------------|------------------|
| Deal Meta Keywords    | Recent Food Deal |
| Deal Meta Description |                  |
|                       |                  |

This step is necessary for the SEO information related to deal. Meta title, Meta keywords and Meta description are important to know about a particular deal and it also helps in searching a deal. It will also provide more opportunities of sales, as the user can enter the keywords in Google search and the deal matching with the keywords will come in the search result listings.

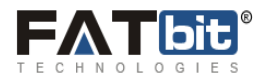

#### Sixth Step: Charity and Commission:

| Charity Organization | Select | ¥            |   |  |
|----------------------|--------|--------------|---|--|
| Charity Discount     | 0.00   | Fixed Amount | T |  |
|                      | Update |              |   |  |

Under this step Merchant has option, if he/she wants to give some money for charity by selecting the organization from the dropdown option.

**Charity Discount:** Merchant can add amount he/she wants to donate to charity. 0 value means no charity donation. Fixed amount is an amount that will donate to charity and % is a part of total price of a deal given to charity.

#### Seventh Step: Display Settings

| Side Deal                          | No                              |  |
|------------------------------------|---------------------------------|--|
| is instant Deal?                   | Do Not Display On Instant Deals |  |
| Display in Recent Deals When Done? | 8                               |  |
|                                    | Update                          |  |

Here a merchant can select the following given options:

Side Deal: Mark a deal as side deal apart from Main deal listing.

**Is instant deal ?:** If this option is selected from dropdown then deal will display in the instant deals section in the front end.

Display in Recent deals when done: On selecting this option, deal will show in the deals list in front end.

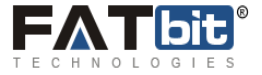

### Add a product

| First Step 🗸    | Location ✔ | Voucher Settings 🖋 | Categories 🖋 | SEO 🛷 | Charity & Commission 🖋 | Display Settings 🖋 | Attributes | Shipping√ |
|-----------------|------------|--------------------|--------------|-------|------------------------|--------------------|------------|-----------|
|                 |            |                    |              |       |                        |                    |            |           |
| Name            | s          | hoes               |              |       |                        | *                  |            |           |
| Deal Sub-title  | SI         | hoes               |              | *     |                        |                    |            |           |
|                 |            |                    |              |       |                        |                    |            |           |
| Deal Or Product | F          | Product            | ¥            |       |                        |                    |            |           |

First seven steps are similar to add a deal. Please find below regarding 2 more steps we need to complete to add a product:

#### **Eighth step: Attributes**

| Colour<br>Required: Yes |                         |         |     |  |
|-------------------------|-------------------------|---------|-----|--|
| Option Value:           | Price:                  |         |     |  |
| Brown                   | + • 5.00                | Remo    | ove |  |
| White                   | + • 5.00                | Remo    | ove |  |
| Black                   | + • 10.0                | 00 Remo | ove |  |
|                         | Add Option Va           | lue     |     |  |
| Option Value:           | Price:<br>Add Option Va | lue     |     |  |
| Size                    | Add Option Va           | lue     |     |  |
| Required: Yes           |                         |         |     |  |
| Option Value:           | Price:                  |         |     |  |
| 6 •                     | + • 0.00                | Remo    | ove |  |
| 7                       | + • 0.00                | Remo    | DVe |  |
| 8 •                     | + • 0.00                | Remo    | ove |  |
|                         | Add Option Va           | lue     |     |  |
|                         |                         |         |     |  |

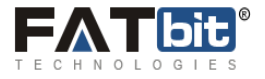

Merchant can add the attributes like color, size etc. To add colors merchant need to click on "Add Option Value" and submit additional prices for attributes.

#### Ninth step: Shipping

| Shipping Type                    |  |  | [ | WorldWide | * |  |  |  |  |  |  |
|----------------------------------|--|--|---|-----------|---|--|--|--|--|--|--|
| Shipping Charges (For WorldWide) |  |  |   | 0.00      |   |  |  |  |  |  |  |
|                                  |  |  |   | Update    |   |  |  |  |  |  |  |

Merchant can add the following shipping information for the product:

Shipping Type – Select the country in which he would like to ship his product.

**Shipping Charges** – Submit the shipping charges according to the selected country.

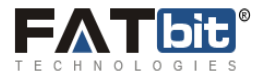

### Vouchers

When merchant will click on Vouchers the following screen will appear:

|         |              |         |                               |                                            |                                              |                               |                               |                          |                   | are eng         | jisn     |
|---------|--------------|---------|-------------------------------|--------------------------------------------|----------------------------------------------|-------------------------------|-------------------------------|--------------------------|-------------------|-----------------|----------|
| ACCOUNT | MY DEALS     | TRANSAC | TION HISTORY                  | CHARITY RE                                 | EQUEST TO ADD CITY                           | MESSAG                        | es integi                     | RATION WITH I            | FACEBOOK BUS      | SINESS PAGE     | TRAINING |
| D       | ownload CSV  |         |                               |                                            |                                              |                               |                               |                          |                   |                 |          |
| Do      | ownload PDF  | TIPPE   | D MEMBER                      | S LISTING                                  |                                              |                               |                               |                          |                   |                 |          |
|         | Active       | Vouch   | ner Code                      |                                            |                                              |                               |                               |                          |                   |                 |          |
|         | Used         | Email   | Address                       |                                            |                                              |                               |                               |                          |                   |                 |          |
|         | Expired      |         |                               |                                            | Search                                       | Clear Searci                  | n                             |                          |                   |                 |          |
|         | All Vouchers | Unde    | er Voucher Sta<br>mmend after | atus MARK USED* Sp<br>mark use please capt | ecify the coupon pur<br>ure the payment with | chased from<br>h in 3 days fr | the instant d<br>om the order | eal and Used*<br>placed. | * specify the pa  | ayment is captu | ired. we |
|         |              | S.N     | User<br>Name                  | Voucher Code                               | Email Address                                | Quantity                      | Ordered<br>Date               | Gifted To<br>Friend      | Payment<br>Status | Voucher Sta     | itus     |
|         |              | 1       | Test                          | G1360161225182026                          | test@dummyid.com                             | 1                             | 06-02-2013<br>20:03           |                          | Paid              | MARK USED       | AIL      |

On this page merchant can view all the information about the members who purchased deals, which belongs to a particular merchant with their vouchers code and payment status which are called as tipped members. Merchant can mark the voucher as used in the voucher status.

Merchant can also search for a particular voucher code by entering the voucher code in the search option. If that voucher code is available it will show as a result and with the full information about that voucher. If voucher code is not present in tipped members listing than system will show the message "No result found".

Merchant can also obtain the information by entering the email address of the user, so that he/she comes to know about all the information related to that user with the user's voucher code.

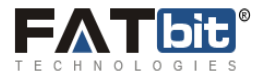

#### Download CSV:

Click on **Download CSV** to download file in CSV format:

| MY ACCOUNT       | MY DEALS     | TRANSAC | TION HISTORY                    | ' CHARITY R                              | EQUEST TO ADD CITY                             | MESSAG                        | es integ                      | RATION WITH                          | FACEBOOK BU       | SINESS PAGE    | TRAININ     |
|------------------|--------------|---------|---------------------------------|------------------------------------------|------------------------------------------------|-------------------------------|-------------------------------|--------------------------------------|-------------------|----------------|-------------|
|                  | wnload CSV   |         |                                 |                                          |                                                |                               |                               |                                      |                   |                |             |
| Do               | wnload PDF   | TIPPE   | D MEMBER                        | S LISTING                                |                                                |                               |                               |                                      |                   |                |             |
|                  | Active       | Vouch   | ner Code                        |                                          |                                                |                               |                               |                                      |                   |                |             |
|                  | Used         | Email   | Address                         |                                          |                                                |                               |                               |                                      |                   |                |             |
|                  | Expired      |         |                                 |                                          | Search                                         | Clear Searc                   | h                             |                                      |                   |                |             |
|                  | All Vouchers | Unde    | er Voucher Sta<br>mmend after i | atus MARK USED* S<br>mark use please cap | pecify the coupon pur<br>ture the payment with | chased from<br>h in 3 days fr | the instant o<br>om the order | eal and Used <sup>*</sup><br>placed. | * specify the p   | ayment is capt | ured. we    |
|                  |              | S.N     | User<br>Name                    | Voucher Code                             | Email Address                                  | Quantity                      | Ordered<br>Date               | Gifted To<br>Friend                  | Payment<br>Status | Voucher St     | atus        |
|                  |              | 1       | Test                            | G1360161225182026                        | test@dummyid.com                               | 1                             | 06-02-2013<br>20:03           |                                      | Paid              | MARK USED      | TAIL        |
| a) 1411915506 cc |              |         | · · · · ·                       |                                          |                                                |                               |                               |                                      |                   | E Channa       | 11          |
| a 141101000_C    | ouponsiesv   |         | -                               | _                                        |                                                | _                             | _                             | _                                    | _                 | → snow a       | ii downioad |

On opening this excel sheet it will appear as:

|    | А         | В                 | С                | D        | E              | F         | G              | Н              |
|----|-----------|-------------------|------------------|----------|----------------|-----------|----------------|----------------|
| 1  | User Name | Voucher Code      | Email Address    | Quantity | Ordered Date   | Gifted To | Payment Status | Voucher Status |
| 2  | Test      | G1360161225182026 | test@dummyid.com | 1        | 06-02-13 20:03 |           | Paid           | Unused         |
| 3  |           |                   |                  |          |                |           |                |                |
| 4  |           |                   |                  |          |                |           |                |                |
| 5  |           |                   |                  |          |                |           |                |                |
| 6  |           |                   |                  |          |                |           |                |                |
| 7  |           |                   |                  |          |                |           |                |                |
| 8  |           |                   |                  |          |                |           |                |                |
| 9  |           |                   |                  |          |                |           |                |                |
| 10 |           |                   |                  |          |                |           |                |                |
| 11 |           |                   |                  |          |                |           |                |                |
| 12 |           |                   |                  |          |                |           |                |                |
| 13 |           |                   |                  |          |                |           |                |                |
| 14 |           |                   |                  |          |                |           |                |                |
| 15 |           |                   |                  |          |                |           |                |                |
| 16 |           |                   |                  |          |                |           |                |                |
| 14 | 141       | 1815506 coupons   | <b>2</b>         |          |                |           |                |                |
|    |           |                   |                  |          |                |           |                |                |

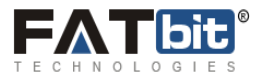

#### **Download PDF:**

Click on **Download PDF** to download file in CSV format:

| lercha  | nt Logo      |         |                            |                                             |                                                |                                |                               |                                      | Welcome, Coo      | ok Essentials <b>201</b><br>▲ My<br><b>ﷺ En</b> | <b>4-09-27 06</b> ::<br>Account で L<br>glish |
|---------|--------------|---------|----------------------------|---------------------------------------------|------------------------------------------------|--------------------------------|-------------------------------|--------------------------------------|-------------------|-------------------------------------------------|----------------------------------------------|
| ACCOUNT | MY DEALS     | TRANSAC | TION HISTO                 | RY CHARITY R                                | EQUEST TO ADD CITY                             | MESSAG                         | es integi                     | RATION WITH                          | FACEBOOK BU       | SINESS PAGE                                     | TRAININ                                      |
| Do      | ownload CSV  |         |                            |                                             |                                                |                                |                               |                                      |                   |                                                 |                                              |
|         | ownload PDF  | TIPPE   | D MEMBE                    | RS LISTING                                  |                                                |                                |                               |                                      |                   |                                                 |                                              |
|         | Active       | Vouch   | ner Code                   |                                             |                                                |                                |                               |                                      |                   |                                                 |                                              |
|         | Used         | Email   | Address                    |                                             |                                                |                                |                               |                                      |                   |                                                 |                                              |
|         | Expired      |         |                            |                                             | Search                                         | Clear Searci                   | h                             |                                      |                   |                                                 |                                              |
|         | All Vouchers | Unde    | er Voucher S<br>mmend afte | tatus MARK USED* S<br>r mark use please cap | pecify the coupon pur<br>ture the payment with | chased from<br>h in 3 days fro | the instant d<br>om the order | eal and Used <sup>4</sup><br>placed. | * specify the p   | ayment is capt                                  | ured. we                                     |
|         |              | S.N     | User<br>Name               | Voucher Code                                | Email Address                                  | Quantity                       | Ordered<br>Date               | Gifted To<br>Friend                  | Payment<br>Status | Voucher St                                      | atus                                         |
|         |              | 1       | Test                       | G1360161225182026                           | test@dummyid.com                               | 1                              | 06-02-2013<br>20:03           |                                      | Paid              | MARK USED                                       | TAIL                                         |
| _       |              | -       |                            |                                             |                                                |                                |                               |                                      |                   |                                                 |                                              |

On opening the PDF file it will appear as following screenshot:

| Voucher Code     | User Name | Ordered Date        | Payment Status | Voucher Status |
|------------------|-----------|---------------------|----------------|----------------|
| 1360161225182026 | Test      | 2013-02-06 20:03:45 | Paid           | Unused         |
|                  | •         |                     | •              |                |
|                  |           |                     |                |                |
|                  |           |                     |                |                |
|                  |           |                     |                |                |

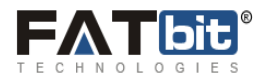

Active: It shows the active tipped members listing who purchased the vouchers of deals. Merchant can mark the voucher as used so that user will never redeem that voucher again.

| ACCOUNT | MY DEALS     | TRANSAC | TION HISTOR                 | RY CHARITY R                                 | EQUEST TO ADD CITY                             | MESSAG                        | es integ             | RATION WITH              | FACEBOOK BU       | SINESS PAGE     | TRAININ  |
|---------|--------------|---------|-----------------------------|----------------------------------------------|------------------------------------------------|-------------------------------|----------------------|--------------------------|-------------------|-----------------|----------|
| Do      | ownload CSV  |         |                             |                                              |                                                |                               |                      |                          |                   |                 |          |
| Do      | ownload PDF  | TIPPE   | D MEMBE                     | RS LISTING                                   |                                                |                               |                      |                          |                   |                 |          |
|         | Active       | Vouch   | ner Code                    |                                              |                                                |                               |                      |                          |                   |                 |          |
| Used    |              | Email   | Address                     |                                              |                                                |                               |                      |                          |                   |                 |          |
|         | Expired      |         |                             |                                              | Search (                                       | lear Search                   |                      |                          |                   |                 |          |
|         | All Vouchers | Unde    | er Voucher S<br>mmend after | tatus MARK USED* Sj<br>• mark use please cap | pecify the coupon pur<br>ture the payment with | chased from<br>1 in 3 days fr | the instant o        | deal and Used<br>placed. | * specify the p   | ayment is captu | ured. we |
|         |              | S.N     | User<br>Name                | Voucher Code                                 | Email Address                                  | Quantity                      | Ordered<br>Date      | Gifted To<br>Friend      | Payment<br>Status | Voucher Sta     | tus      |
|         |              | 1       | Test                        | G1360161225182026                            | test@dummyid.com                               | 1                             | 06-02-<br>2013 20:03 |                          | Paid              | MARK USED       | AIL      |

#### Similarly on clicking the following tabs:

**Used:** Shows the listing of members which have used their vouchers.

**Expired:** Shows the listing of members with their voucher codes who did not redeem their vouchers on time and therefore, are expired.

All Vouchers: Shows the listing of all the members and vouchers code whether used, expired or active.

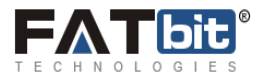

### **Companies Reviews and Ratings**

| r 🔪 Compa | ny Review         |                                |          |       |        |        |  |
|-----------|-------------------|--------------------------------|----------|-------|--------|--------|--|
| OMPAN     | NY REVIEW         |                                |          |       |        |        |  |
| S.N       | Description       |                                |          |       | Rating | Action |  |
| 1         | User Reveiew : Ex | cellent Deal                   |          |       | ****   | REPLY  |  |
| 2         | User Reveiew : Go | ood Food Deal                  | ****     | REPLY |        |        |  |
| 3         | User Reveiew : Pe | erfect Deals offered by this r | merchant |       | ****   | REPLY  |  |
| 4         | User Reveiew : Ex | cellent Deals                  |          |       | ****   | REPLY  |  |

Here merchant can see the reviews and ratings posted for a merchant once approved by the admin.

Merchant can also reply for the same and it will display in the merchant details in the front end.

| Reviews and Ra           | itings                            |
|--------------------------|-----------------------------------|
| Ratings                  | Reviews *                         |
|                          | POST REVIEW                       |
| Kaushal Arwal Ar<br>test | <b>Wal</b> March 30, 2015 8:58 am |
| Ayush March 23, 2019     | 5 5:41 am                         |

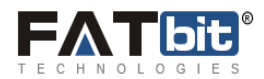

### **Reviews and Ratings**:

These are the reviews and ratings which are posted by the users for the deals posted by the merchant:

| moluli     | anir rođo                      |         |                     |          |                                         | en.      |
|------------|--------------------------------|---------|---------------------|----------|-----------------------------------------|----------|
| Y ACCOUNT  | MY DEALS TRANSACTION HISTORY   | CHARITY | REQUEST TO ADD CITY | MESSAGES | INTEGRATION WITH FACEBOOK BUSINESS PAGE | TRAINING |
| • ) Dest ) | Deal Reviews                   |         |                     |          |                                         |          |
| DEAL REV   | EWS                            |         |                     |          |                                         |          |
|            |                                |         |                     |          |                                         |          |
| S.N        | Description                    |         | Rating              |          | Action                                  |          |
| 1          | Jeans Fever<br>Tilke tris deal |         | *****               |          | REPLY                                   |          |
| 2          | Jeans Fever<br>Escalart deal   |         | *****               |          | REPLY                                   |          |

Merchant can also reply for the same reviews by clicking on reply button against a deal review. It will show as the following in the front end.

| Description          | Highlights | Fine Print  | Reviews & Ratings |
|----------------------|------------|-------------|-------------------|
| Reviews and          | Ratings    |             | •                 |
| Ratings              |            | Reviews *   |                   |
|                      |            | POST REVIEW | V                 |
| Test January 30, 201 | 13 7:37 am |             |                   |
| efee                 |            |             |                   |

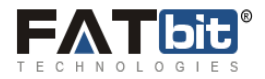

### **Options / Attributes**

Merchant can add new options and attributes by click on the Options/Attributes link under Deal/Products tab. Please find below the screen:

| MY ACCOUNT | DEALS/PRODUCTS     | TRANSACTION HISTORY | REPORT                          | CHARITY      | REQUEST TO ADD CITY | MESSAGES | INTEGRATION WITH FACEBOOK BUSINESS PAGE | TRAINING |
|------------|--------------------|---------------------|---------------------------------|--------------|---------------------|----------|-----------------------------------------|----------|
| OPTIONS    | Deals/Products     |                     | <ul> <li>Add New De</li> </ul>  | als/Products |                     |          |                                         |          |
| OPTIONS    | Vouchers           |                     | <ul> <li>Reviews and</li> </ul> | l Ratings    |                     |          |                                         |          |
| Keyword    | Company reviews an | d rating            | Options / Attributes            |              |                     |          |                                         |          |

| Keyword |             |             |               |      |  |
|---------|-------------|-------------|---------------|------|--|
|         | Search      | lear Search |               |      |  |
|         |             |             |               |      |  |
| S.N     | Option Name |             | Status        |      |  |
| 1       | Brown       |             | MARKED AS DEL | ETED |  |
| 2       | Colour      |             | NOT DELETED   |      |  |
| 3       | Height      |             | NOT DELETED   |      |  |
|         | Size        |             | NOT DELETED   |      |  |

### Transaction History:

This will show the Balance of a merchant and the record of transactions with the admin.

| OMPANY | BALANCE     |            |           |            |               |
|--------|-------------|------------|-----------|------------|---------------|
|        |             |            |           |            |               |
| S N    | Particulars | Credit     | Debit     | Balance    | Date          |
| 1      | Debit       | \$0.00     | \$1,365.2 | 20 \$0.00  | 16-07-2012 19 |
| 2      | Credit      | \$1,365.20 | \$0.00    | \$1,365.20 | 16-07-2012 19 |
| 3      | debit       | \$0.00     | \$32.18   | \$0.00     | 10-07-2012 18 |
| 4      | Credit      | \$32.18    | \$0.00    | \$32.18    | 10-07-2012 18 |

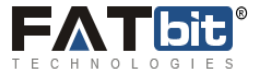

### Charity

On clicking the Charity tab, following screen will appear:

| ACCOUNT       | MY DEALS             | TRANSACTION HISTORY | CHARITY | REQUEST TO ADD CITY | MESSAGES         | INTEGRATION WITH FACEBO | OK BUSINESS PA | AGE TRAININ    |
|---------------|----------------------|---------------------|---------|---------------------|------------------|-------------------------|----------------|----------------|
| Active C      | Charity Listing      | CHARITY             |         |                     |                  |                         |                |                |
| Inactive C    | Charity Listing      |                     |         |                     |                  |                         |                |                |
| Inconstruct C | barity Listing       | Organization        | Name    | Added On            | Total Donations  | Total Payouts           | Balance        | Action         |
|               | and the state of the | 8                   | Test    | 29-09-2014 09:43    | s0.00<br>Details | \$0.00                  | \$0.00         |                |
|               |                      |                     |         |                     |                  |                         | A              | DD NEW CHARITY |

Merchant can come to know all the information about charity donation from here. Also merchant can add charity from his/her end, this request will go to manager.

Merchant can view more information about donation by clicking on details.

Following screen will appear when merchant clicks on details:

|            |                            |         |                    |                 |                         | ## English             |      |
|------------|----------------------------|---------|--------------------|-----------------|-------------------------|------------------------|------|
| CCOUNT     | MY DEALS TRANSACTION HISTO | RY CHAR | ITY REQUEST TO ADD | CITY MESSAGES I | NTEGRATION WITH FACEBOO | DK BUSINESS PAGE TRAIN | NING |
| HARITY HIS | STORY                      |         |                    |                 |                         |                        |      |
|            |                            |         |                    |                 |                         |                        | -    |
| 5 N        | Particulars                |         | Credit             | Debit           | Balance                 | Date                   |      |
| 2.18.      |                            |         |                    |                 |                         |                        | - 1  |

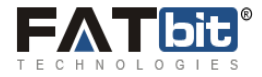

Merchant can view all the transactions of a charity, that from where and what amount is coming for donation.

Active Charity Listing: This page will display the listings of charity which are currently active.

In-Active Charity Listing: This page will display the listings of charity which are currently in-active, If any.

**Un- Approved Charity Listing**: This page will display the listings of charity which are currently un-approved by the admin. When these charities will be approving, they move automatically to active charity listings.

### Request to add city

On clicking request to add city following screen will appear:

| Merchant Logo                                                    |                                |                     |          | Welcome, Cook Essentials 2014<br>1 My.  | <b>1-09-29 09:48:00</b><br>Account ℃ Logout |
|------------------------------------------------------------------|--------------------------------|---------------------|----------|-----------------------------------------|---------------------------------------------|
| MY ACCOUNT MY DEALS TRANSACTION                                  | HISTORY CHARITY                | REQUEST TO ADD CITY | MESSAGES | INTEGRATION WITH FACEBOOK BUSINESS PAGE | TRAINING                                    |
| CITIES                                                           |                                |                     |          |                                         |                                             |
| Name                                                             |                                | *                   |          |                                         |                                             |
| Country                                                          | Select                         | •                   | •        |                                         |                                             |
| State                                                            |                                |                     |          |                                         |                                             |
| City Code                                                        |                                | ]                   |          |                                         |                                             |
| Facebook URL                                                     |                                | ]                   |          |                                         |                                             |
| Twitter URL                                                      |                                | ]                   |          |                                         |                                             |
| Background Image                                                 | Choose File No file cr         | nosen               |          |                                         |                                             |
| Meta Title                                                       |                                | ]                   |          |                                         |                                             |
| Meta keywords                                                    |                                | ]                   |          |                                         |                                             |
|                                                                  |                                |                     |          |                                         |                                             |
| Meta description                                                 |                                |                     |          |                                         |                                             |
|                                                                  | Cuberia                        | <u>_A</u>           |          |                                         |                                             |
|                                                                  | Submit                         |                     |          |                                         |                                             |
|                                                                  |                                |                     |          |                                         |                                             |
| Note: All the times are according to server time. Current server | time is Monday Sep 29, 2014, 0 | 09:48               |          | Power                                   | ed By: FATbit.com                           |

This screen allows merchant to add a city in which merchant wants to establish his/her business. Adding a city request will go to the admin, and once it is approved, merchant can add a deal in that city.

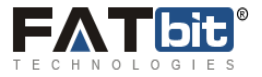

Merchant has to fill all the information required in the screen to make a request to admin for adding a city. Fields marked as asterisk (\*) cannot be left blank.

On clicking submit, the request will go to admin for approving the city.

### Messages

This stores the conversation between the admin and the merchant in the system.

Merchant can create new messages and when a new message received from admin to the merchant a count will show above the word message:

| Merchant Log      | JO   |                                |         |                     |          | Welcome, Cook Essentials <b>2014</b><br>보 My A<br>북북 Eng | -09-30 05:03:00<br>ccount @ Logout<br>lish |
|-------------------|------|--------------------------------|---------|---------------------|----------|----------------------------------------------------------|--------------------------------------------|
| MY ACCOUNT MY DEA | S T  | RANSACTION HISTORY             | CHARITY | REQUEST TO ADD CITY | MESSAGES | INTEGRATION WITH FACEBOOK BUSINESS PAGE                  | TRAINING                                   |
| All Messag        | 25   | MESSAGES                       |         |                     |          |                                                          |                                            |
| Unre              | d    |                                |         |                     |          |                                                          |                                            |
| Archiv            | d    | Hi<br>This is test message for | admin   |                     |          | Posted On: Sep 30, 2014                                  | ×                                          |
| New Messa         | çe - | This is test message for       | aginin  |                     |          |                                                          |                                            |
|                   | Ľ    |                                |         |                     |          |                                                          | _                                          |

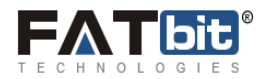

### Integration with Facebook Business page.

Click on tab named: INTEGRATION WITH FACEBOOK BUSINESS PAGE, see below screen:

|                     |                     | CHADITY          |                     | MESCACES          |                                         | TRAINING |
|---------------------|---------------------|------------------|---------------------|-------------------|-----------------------------------------|----------|
| ACCOUNT MY DEAL     | TRANSACTION HISTORY | CHARITY          | REQUEST TO ADD CITY | MESSAGES          | INTEGRATION WITH FACEBOOK BUSINESS PAGE | TRAINING |
| TEP1 : FACEBOOK I   | FORMATION           |                  |                     |                   |                                         |          |
| Facebook Fanpage Id | https://www.facebo  | ok.com/fatbit201 | 4 * Create your bu  | usiness page From | Here                                    |          |
|                     |                     |                  | 1                   |                   |                                         |          |
|                     | Save                |                  |                     |                   |                                         |          |
|                     |                     |                  |                     |                   |                                         |          |
| TEP2 : FACEBOOK C   | ET ACCESS TOKEN     |                  |                     |                   |                                         |          |
|                     |                     |                  |                     |                   |                                         |          |

Now to get your API key, click on link named: Get Your business page from here in blue color and see below screen:

Merchant will be redirected to Facebook account login screen and there merchant needs to enter his Facebook account details. See below screen:

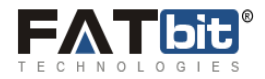

|        | Facebook Login                          |                                                                                                    |  |
|--------|-----------------------------------------|----------------------------------------------------------------------------------------------------|--|
|        | Email or Phone:                         |                                                                                                    |  |
|        | Password:                               |                                                                                                    |  |
|        |                                         | Keep me logged in                                                                                                    |  |
|        |                                         |                                                                                                    |  |
|        |                                         | Porgot your passworu?                                                                                                    |  |
| हिन्दी | i English (US) वारना उच्छाराज मराठी क्र | سال اردو اردو ناشان المناقع المناقع مناقع المناقع المناقع المناقع المناقع المناقع المناقع المناقع المناقع المناقع المناقع المناقع المناقع المناقع المناقع المناقع المناقع المناقع المناقع المناقع المناقع المناقع المناقع المناقع المناقع المناقع المناقع المناقع المناقع المناقع المناقع من مناقع المناقع من مناقع مناقع المناقع المناقع من مناقع من مناقع من مناقع من مناقع مناقع مناقع من من من<br>مناقع مناقع مناقع مناقع مناقع من مناقع من من من من من من من من من من من من من |  |

After logging next screen which gets displayed is:

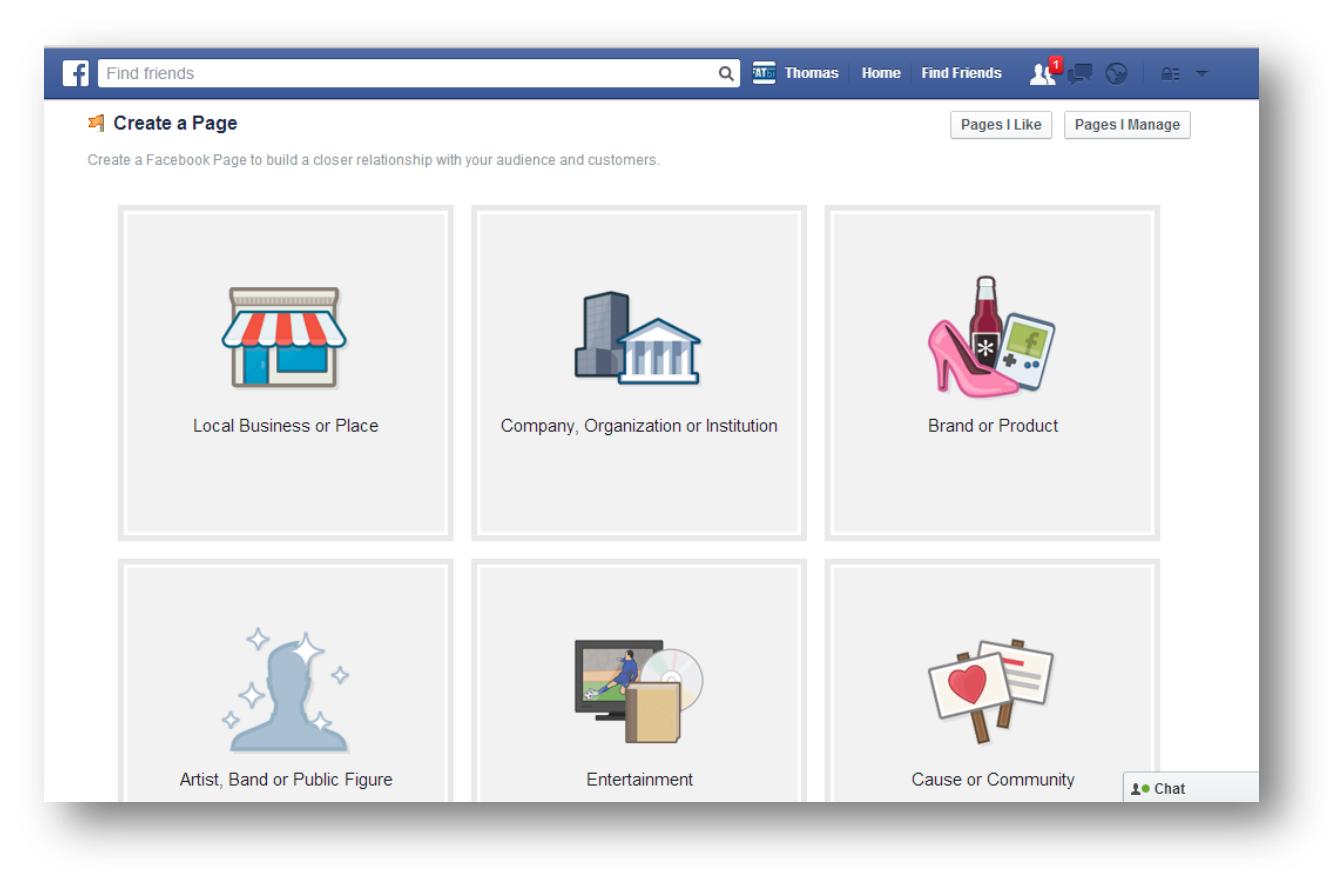

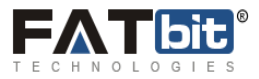

Choose page type from the listings. Let's choose page type as Local Business or Place.

On clicking on this page type option, a form gets displayed. See below screen:

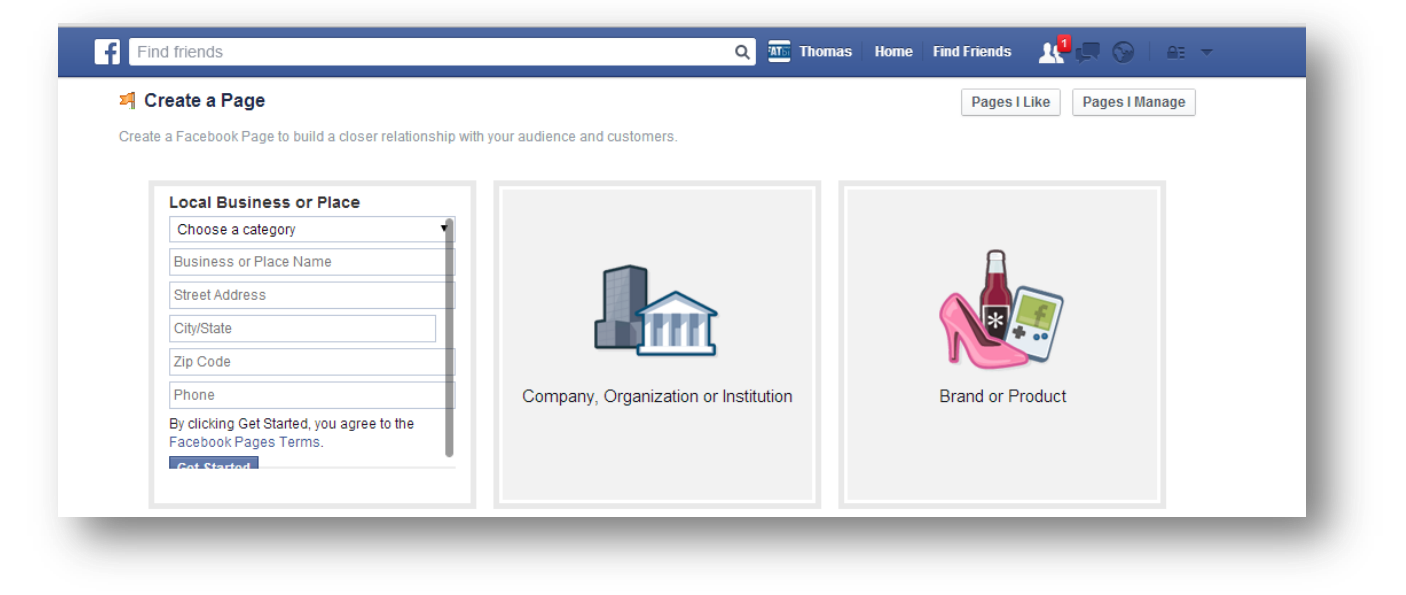

After filling out form, click on button named: Get Started and see below screen:

| Set Up FATbit-education                                                                                                    |
|----------------------------------------------------------------------------------------------------|
| 1 About 2 Profile Picture 3 Add to Favorites 4 Reach More People                                                                                                    |
| Add categories, a description and a website to improve the ranking of your Page in search.                                                                                             |
| *Leads marked by astensiks (*) are required. *Category (ex: Chinese restaurant, museum)                                                                                                |
| Add a few sentences to tell people what your Page is about. This will help it show up in the right search results. You will be able to add more details later from your Page settings. |
| *Tell people what your Page is about                                                                                                    |
| Website (ex: your website, Twitter or Yelp links)                                                                                                    |
| Is FATbit-education a real organization, school or government?                                                                                                    |

Here Profile Picture can be uploading from computer or can be imported from a website. Then can be saved. Or if merchant wants to skip this step then click on Skip button and see below screen:

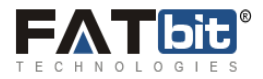

| Set Up FATbit-education                                          |
|------------------------------------------------------------------|
| 1 About 2 Profile Picture 3 Add to Favorites 4 Reach More People |
| Upload From<br>Computer Website                                  |

On this screen, merchant enters his/her brief description or website address and can save information by clicking on button named: Save Info.

If merchant wants to skip this step then click on button named: Skip.

See below screen which gets displayed after clicking on skip button:

Copy the address of business page from address bar and add that code bitFATdeals admin area. See below screen:

|               |               |                     |                |                     |                  | H Eng                                   | <b>l</b> ish |
|---------------|---------------|---------------------|----------------|---------------------|------------------|-----------------------------------------|--------------|
| CCOUNT        | MY DEALS      | TRANSACTION HISTORY | CHARITY        | REQUEST TO ADD CITY | MESSAGES         | INTEGRATION WITH FACEBOOK BUSINESS PAGE | TRAINING     |
| TEP1 : FAC    | EBOOK INF     | ORMATION            |                |                     |                  |                                         |              |
| Facebook Fanp | page Id       | https://www.faceboo | k.com/fatbit20 | 14 * Create your bu | siness page From | Here                                    |              |
|               |               | Save                |                |                     |                  |                                         |              |
|               |               |                     |                |                     |                  |                                         |              |
| rep2 : FAC    | EBOOK GET     | ACCESS TOKEN        |                |                     |                  |                                         |              |
| Facebook G    | et Access Tol | ken                 |                |                     |                  |                                         |              |

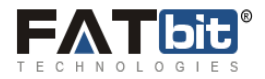

**Step2:** FACEBOOK GET ACCESS TOKEN: Used to authenticate Facebook account.

Now add a new deal in add new deal bitFATdeals area and once this deal is activated by admin and then login into Facebook account and click on create page on left side of navigational links in the Facebook account. See below screen:

| ear Search         |
|--------------------|
| ver Search<br>Deal |
| ear Search<br>Deal |
| Deal               |
|                    |
| tiars              |
| 014 04-40          |
|                    |
|                    |

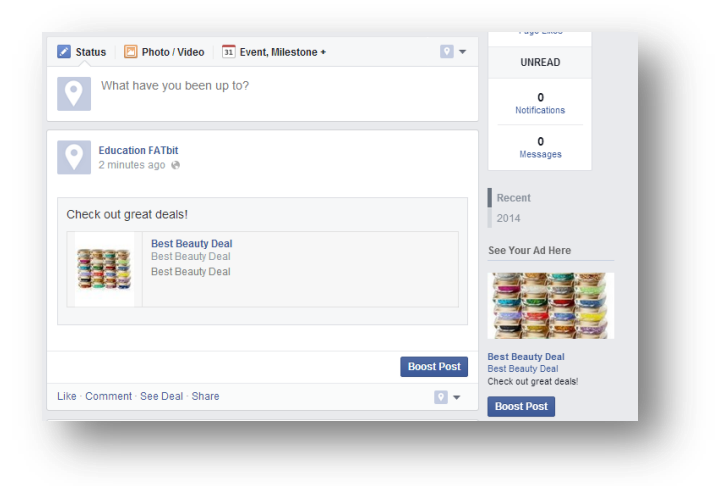

### Training:

It includes the training videos which were added by the admin for the merchants.

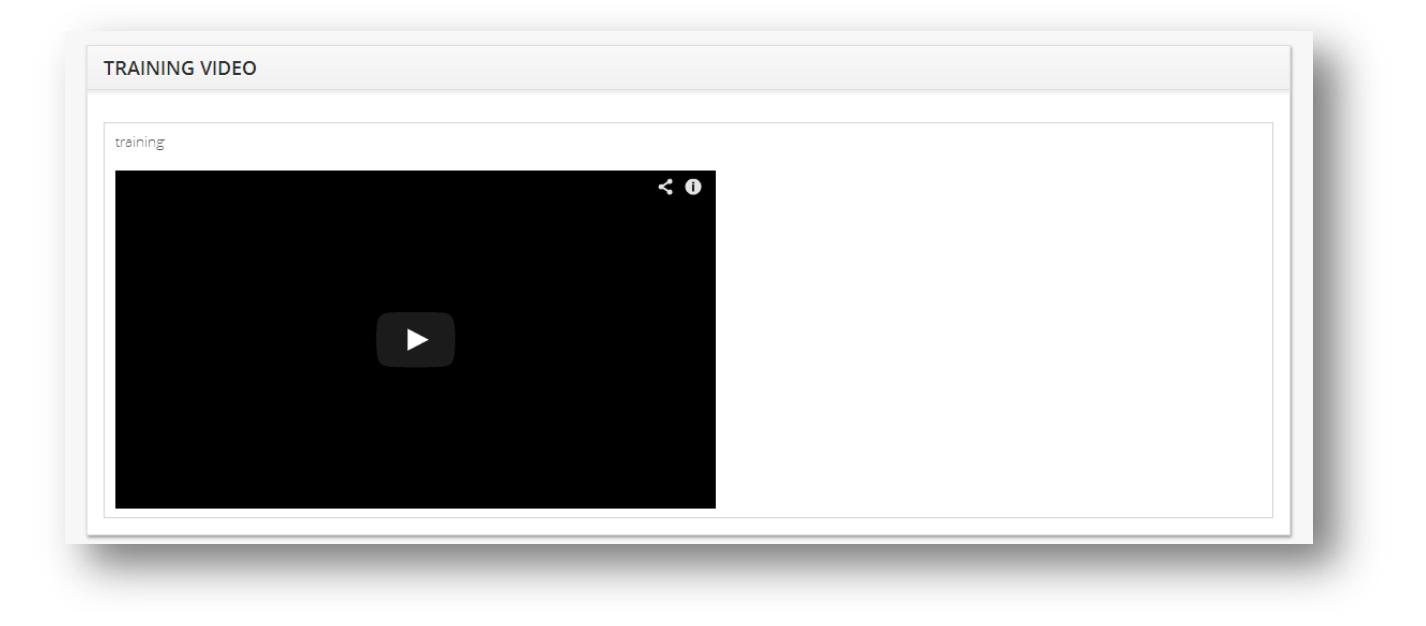

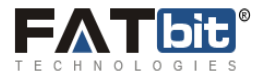